Dir Me Üp

Boing Attitude is a company founded by Jérôme SENAY at Nantes, registered since 2008 at RCS with the SIRET: 502 119 886 00013.

# Εισαγωγή στο Dir Me Up

V3.00 / 2016-07-31

[Ενημερώσεις από την 2.00 έκδοση εμφανίζονται με μπλέ χρώμα]

© Boing Attitude 2013-16

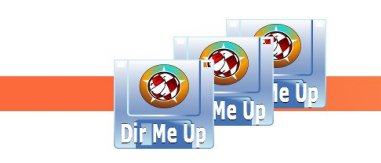

# Εισαγωγή

| Dir Me Up 3.00 [AmigaOS:E                                                                                               | ocumentation/]                                                                                                    |                                                                                                    |                                      | 886                   |
|----------------------------------------------------------------------------------------------------|----------------------------------------------------------------------------------------------------|----------------------------------------------------------------------------------------------------|--------------------------------------|-----------------------|
| 1 2 3 4 5 5<br>C Volumes 7                                                                                              | AmigaOS: Documistication                                                                                                    | 141516 🗾 🔒 환<br>on                                                                                                    | 20 21 🔀 🔝 🔀                          | 26 27 C 28 29<br>30 ) |
| AmigaOS: (DH0:)<br>CLE_BAX (USB:)<br>Création: (DH1:)<br>Données: (DH2:)<br>RAM Disk: (RAM:)<br>Temporaire: (DH3:)<br>8 | Name Prefs Printers Python ReleaseInfo ReleaseInfo ReleaseNotes Ringhio Roadshow rt18029_dev rt18139_dev rt18139_dev rt18169_dev S S System usb Utilities Workbench XPK Charsets.doc CrossDOSFileSystem.txt emulators.readme filesysbox.txt CrossDOSFileSystem.txt | Size         Date         Type           14/02/2015         12h10         Drave           14/02/2015         12h10         Drave           14/02/2015         12h10         Drave           14/02/2015         12h10         Drave           06/01/2016         09h36         Drave           14/02/2015         12h10         Drave           14/02/2015         12h10         Drave <t< td=""><td>e Extension Comment Attribute<br/>wer</td><td>s<br/>33</td></t<> | e Extension Comment Attribute<br>wer | s<br>33               |
| Dir Me Up<br>36<br>37<br>Boing Attitude © 2013-16                                                                       | Mounting specific partitions<br>====================================                                                                                                    | e any kind of FAT12, FAT16, or<br>al with partitioned harddrives                                                                                                    | 34<br>FAT32                          | 35                    |

- 1/ Επιστροφή στην προηγούμενη τοποθεσία ([F1] ή [Backspace]).
- 2/ Μετάβαση στην επόμενη τοποθεσία ([F2]).
- 3/ Μετάβαση στην γονική τοποθεσία. Διαθέσιμο επίσης και από προσάρτηση ([F3]).

4/ Ανανέωση της λίστας των τόμων. Η τρέχουσα τοποθεσία γίνεται "γονική" του επιλεγμένου τόμου, προσάρτησης κτλ ([F4])

- 5/ Δημιουργία ενός καινούργιου φακέλου ([Amiga]+[+]).
- 6/ Προσθήκη της τρέχουσας τοποθεσίας στα αγαπημένα ([Amiga]+[B]).
- 7/ Επιλογή τύπου του τόμου: τόμοι, προσαρτήσεις, και τα δύο ή αγαπημένα.
- 8/ Λίστα τόμων, προσαρτήσεων, αγαπημένων.

9/ Εξέταση ενός αρχείου: ανάλογα τον τύπο του αρχείου, μπορείς να δείς, διαβάσεις, ακούσεις κτλ ([Enter])

10/ Υπολογισμός του μεγέθους της επιλογής: ([space bar]).

11/ Εφαρμογή ενός σεναρίου (Shell, Arexx, Python) ή προγράμματος στα επιλεγμένα αντικείμενα ([Amiga]+[E]).

12/ Εφαρμογή του πρώτου αποθηκευμένου σεναρίου (Shell, Arexx, Python) ή προγράμματος στα επιλεγμένα αντικείμενα. Υπάρχουν διαθέσιμα μέχρι πέντε προσαρμοσμένα πλήκτρα ([Amiga]+[1]).

2

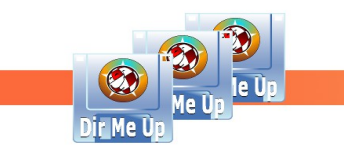

13/ Αντιγραφή των επιλεγμένων αρχείων στο πρόχειρο ([Amiga]+[C).

- 14/ Επικόλληση των περιεχομένων του πρόχειρου στην τρέχουσα τοποθεσία ([Amiga]+[V]).
- 15/ Αποκοπή των επιλεγμένων αρχείων στο πρόχειρο ([Amiga]+[X]).
- 16/ Δημιουργία διπλότυπου από τα επιλεγμένα αντικείμενα ([Amiga]+[D]).
- 17/ Μετονομασία των επιλεγμένων αρχείων ([Amiga]+[R]).
- 18/ Σχολιασμός των επιλεγμένων αρχείων ([Amiga]+[O]).
- 19/ Διαχειρισμός των χαρακτηριστικών των επιλεγμένων αρχείων ([Amiga]+[M]).
- 20/ Προβολή του InfoWB για τα επιλεγμένα αντικείμενα ([Amiga]+[I]).
- 21/ Συμπίεση των επιλεγμένων αρχείων ([Amiga]+[H]).

22/ Διαγραφή των επιλεγμένων αρχείων ([Delete]).

- 23/ Τοποθέτηση (ή όχι) των φακέλων στην κορυφή της λίστας.
- 24/ Προβολή (ή όχι) των αρχείων .info.
- 25/ Επιλογή των χαρακτηριστικών που θέλεις να βλέπεις για φακέλους, αρχεία κτλ.
- 26/ Επιλογή μιας προβολής ως λίστα ή εικονίδια ([Amiga]+[L]).
- 27/ Προβολή (ή όχι) των ονομάτων αρχείων στην λίστα εικονιδίων.
- 28/ Επιλογή του επιπέδου μεγέθυνσης στην λίστα εικονιδίων.

29/ Μετάβαση στις ρυθμίσεις προτιμήσεων ([Amiga]+[P]).

- 30/ Εισαγωγή ενός φίλτρου για τα ονόματα αρχείων.
- 31/ Καθαρισμός του φίλτρου ([Amiga]+[Delete]).
- 32/ Περιήγηση στην τρέχουσα διαδρομή.
- 33/ Περιεχόμενα της τρέχουσας τοποθεσίας.
- 34/ Προεπισκόπηση (αρχείο κειμένου, εικόνας, τόμος)
- 35/ Μικρογραφία (προεπισκόπηση αν είναι εικόνα, εικονίδιο ή τόμος)
- 36/ Γενική μπάρα προόδου διεργασίας.
- 37/ Τρέχουσα μπάρα προόδου διεργασίας.

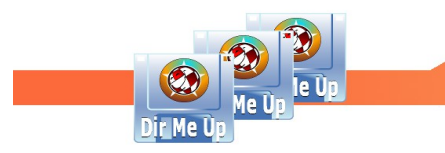

## Επιλογή αρχείων/φακέλων

#### - Προβολή λίστας:

Επίλεξε τα αρχεία και/ή φακέλους κάνοντας κλικ με το δεξί κουμπί του ποντικιού και σέρνοντας το ποντίκι προς τα κάτω.

Μπορείς επίσης να κάνεις κλικ σε κάθε αρχείο/φάκελο πατώντας το πλήκτρο [Shift]. Τα αρχεία/φάκελοι προσθέτονται στην τρέχουσα επιλογή. Αν το αρχείο/φάκελος έχει ήδη επιλεχτεί, τότε δεν ισχύει η επιλογή.

Μπορείς επίσης να χρησιμοποιήσεις το πληκτρολόγιο:

- Βελάκια [πάνω], [κάτω], και τα πλήκτρα [Home] και [End] για να επιλέξεις την προηγούμενη, την επόμενη, την πρώτη και την τελευταία γραμμή αντίστοιχα.
- Μπορείς να κρατήσεις πατημένο το πλήκτρο [Shift] για να προσθέσεις την τρέχουσα γραμμή στην επιλογή σου. Με τον συνδυασμό των πλήκτρων [Shift], [Home] και [End], είναι πολύ εύκολο να επιλέξεις όλα τα αρχεία/φακέλους της τρέχουσας τοποθεσίας.

Επίσης μπορείς να πατήσεις μερικά πλήκτρα "γραμμάτων" στο πληκτρολόγιο για να τοποθετήσεις το πρώτο αρχείο που ξεκινάει με αυτό το γράμμα. Κράτα πατημένο το πλήκτρο [Shift] και η τοποθέτηση θα είναι ο πρώτος αντίστοιχος φάκελος.

#### - Προβολή εικονιδίων:

Μπορείς να κάνεις κλικ σε κάθε αρχείο/φάκελο πατώντας το πλήκτρο [Shift]. Τα αρχεία/φάκελοι προσθέτονται στη τρέχουσα επιλογή. Αν το αρχείο/φάκελος έχει ήδη επιλεχτεί, τότε δεν ισχύει η επιλογή.

Μπορείς επίσης να χρησιμοποιήσεις το πληκτρολόγιο:

- Βελάκια [αριστερά], [δεξιά], [πάνω], [κάτω] και τα πλήκτρα [Home] και [End] για να επιλέξεις το προηγούμενο, το επόμενο, το από πάνω, το από κάτω, το πρώτο και το τελευταίο αρχείο/φάκελο αντίστοιχα.
- Μπορείς να κρατήσεις πατημένο το πλήκτρο [Shift] για να προσθέσεις την τρέχουσα γραμμή στην επιλογή σου. Με τον συνδυασμό των πλήκτρων [Shift], [Home] και [End], είναι πολύ εύκολο να επιλέξεις όλα τα αρχεία/φακέλους της τρέχουσας τοποθεσίας.

Είναι επίσης δυνατό να πατήσεις μερικά πλήκτρα "γραμμάτων" στο πληκτρολόγιο, για να τοποθετήσεις το πρώτο αρχείο που αρχίζει με αυτό το γράμμα. Κράτα πατημένο το πλήκτρο [Shift] και η τοποθέτηση θα είναι η πρώτη στον αντίστοιχο φάκελο.

### Εξερεύνηση ενός φακέλου

Κάνε διπλό-κλικ στον φάκελο ή επίλεξέ τον και μετά:

- Πάτησε την ροδέλα του ποντικιού
- Πάτησε το πλήκτρο [Enter]
- Χρησιμοποίησε το μενού πατώντας το δεξί κουμπί του ποντικιού, και επίλεξε την "Εξέταση".

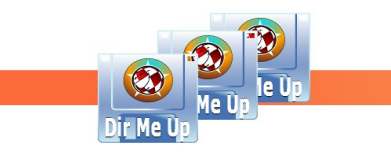

# Εξέταση ενός αρχείου

Κάνε διπλό-κλικ στο αρχείο και μετά:

- Πάτησε την ροδέλα του ποντικιού
- Πάτησε το πλήκτρο [Enter]
- Χρησιμοποίησε το μενού πατώντας το δεξί κουμπί του ποντικιού, και επίλεξε την "Εξέταση".

Η "εξέταση" μπορεί να αντιστοιχεί στο να δείς μια εικόνα, ένα βίντεο, να διαβάσεις ένα αρχείο κειμένου, να ακούσεις μουσική κτλ.

## Προεπισκόπηση ενός αρχείου

Απλά κάνε κλικ στο αρχείο. Μπορείς να κάνεις προεπισκόπηση σε εικόνες, εικονίδια, αρχεία κειμένου και τόμους. Παρακάτω είναι ένα παράδειγμα από ένα αρχείο κειμένου.

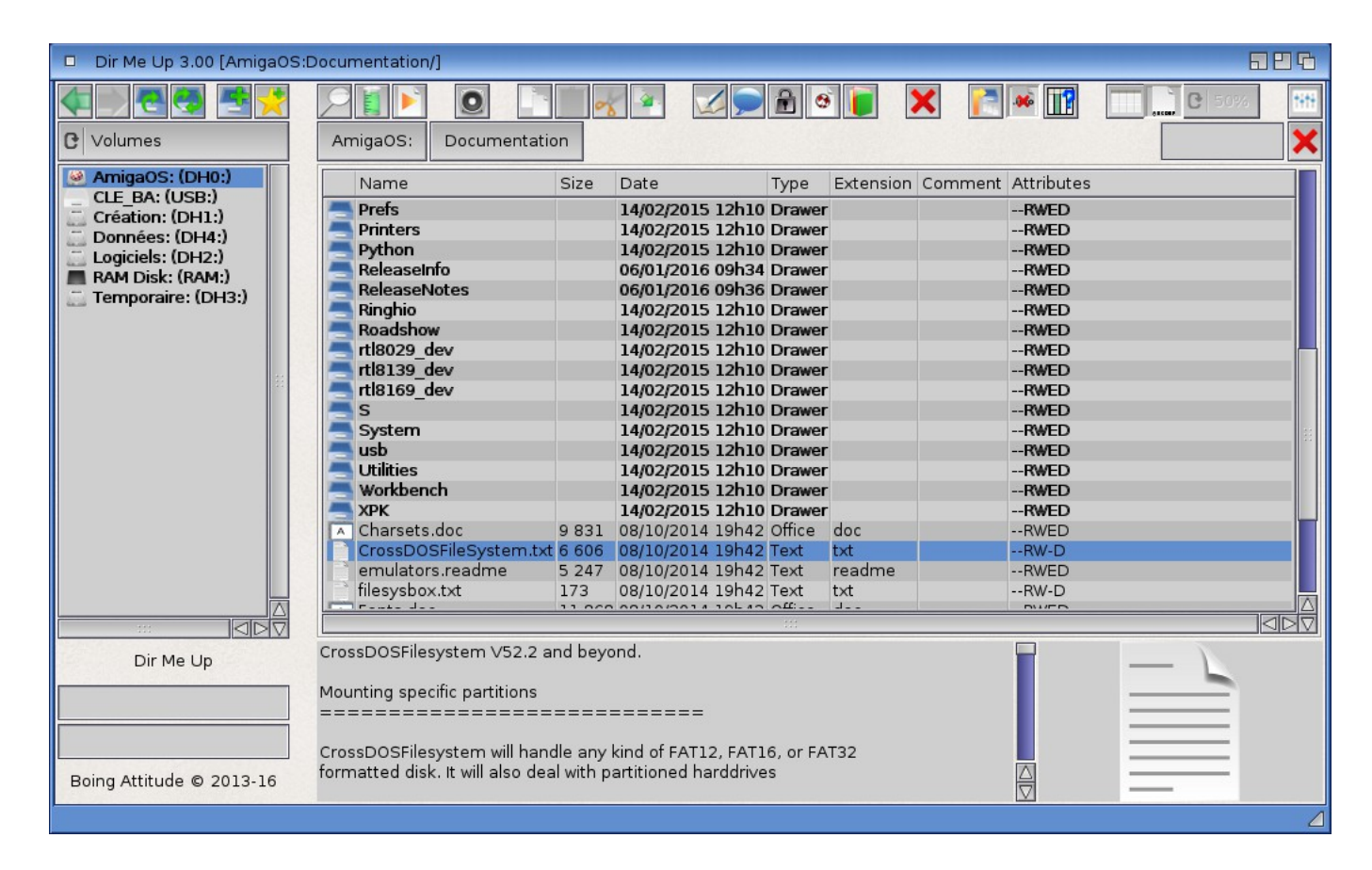

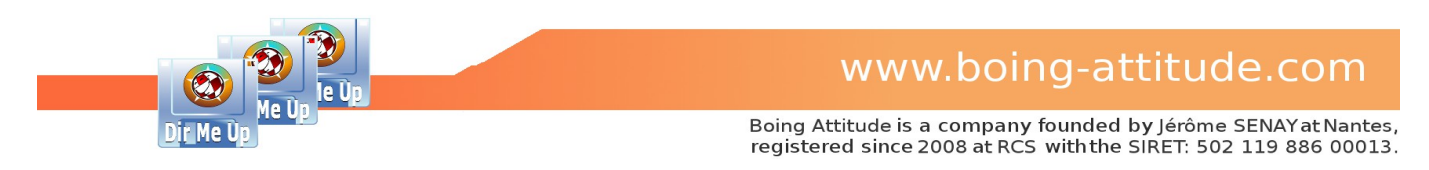

## Φιλτράρισμα αρχείων/φακέλων με το όνομά τους

<u>Παράδειγμα:</u> Προβολή του φακέλου « St Nazaire\_2015 ».

| Dir Me Up 3.00 [Données:Ir                                                                                                    | nages/Photos/Voyages/]                                                                                                    | 686       |
|----------------------------------------------------------------------------------------------------|----------------------------------------------------------------------------------------------------|-----------|
| C Volumes                                                                                                    | Données: Images Photos Voyages                                                                                                    |           |
| ArnigaOS: (DH0:)<br>CLE_BA: (USB:)<br>Création: (DH1:)<br>Données: (DH4:)<br>Cojciels: (DH2:)<br>RAM Disk: (RAM:)<br>Temporaire: (DH3:) | Name         Size         Date         Type         Extension         Comment         Attributes           Candice_England         16/08/2015         11h15         Drawer        RWED           Corse_Erdre_2015         07/09/2015         16h55         Drawer        RWED           Corse_Italie_2007         16/08/2015         11h15         Drawer        RWED           Irlande_2006         16/08/2015         11h15         Drawer        RWED           Séverine_Provence         16/08/2015         11h15         Drawer        RWED           St Nazaire_2015         16/08/2015         11h15         Drawer        RWED |           |
| Dir Me Up                                                                                                    | 6 drawers, 0 file, 0 link (0+ bytes)                                                                                                    | Dir Me Up |

1/ Εισήγαγε « Naz » στο πεδίο φίλτρου και πάτα το πλήκτρο [Enter] για να επιβεβαιώσεις την εισαγωγή.

| ×                                                                                                    |           | Dir Me Up | 0 1.30 [Donnée         | s:Imaç   | es/Photo  | os/]    |            |            | - 8 0 |
|----------------------------------------------------------------------------------------------------|-----------|-----------|------------------------|----------|-----------|---------|------------|------------|-------|
| Volumes/Assigns                                                                                                    | Données:  | Images    | Photos                 |          |           |         | •          | info Royal |       |
| AmigaOS: (DH0:)                                                                                                    | Name      | Size      | Date                   | Type     | Extension | Comment | Attributes |            |       |
| CLE USB BA: (USB<br>Création: (DH1:)<br>Données: (DH4:)<br>Logicles: (DH2)<br>RAM Did: (RAM:)<br>C-programmes:<br> | Royal Del | uxe 2011  | 25/02/2013 17h43       | Drawer   |           |         | -RWED      | 3          | 988   |
| bin:                                                                                                    |           |           |                        |          |           |         |            |            |       |
| A.C.                                                                                                    |           |           |                        |          |           |         |            |            |       |
|                                                                                                    |           |           |                        |          | 000       |         |            |            |       |
| Dir Me Up<br>Boing Attitude © 2013                                                                                 |           | 1 Dra     | wer, O file, O link (O | + bytes) |           |         |            | Dir Me Up  |       |

2/ Τώρα μόνο ο φάκελος « St Nazaire\_2015 » θα εμφανιστεί. Επίλεξέ τον.

Σημείωση: Μπορείς επίσης να πατήσεις τα πλήκτρα [Shift] + [S] ("S" όπως "St Nazaire") για να τοποθετήσεις τον προηγούμενο φάκελο και μετά να πατήσεις το κάτω βελάκι για να επιλέξεις τον φάκελο.

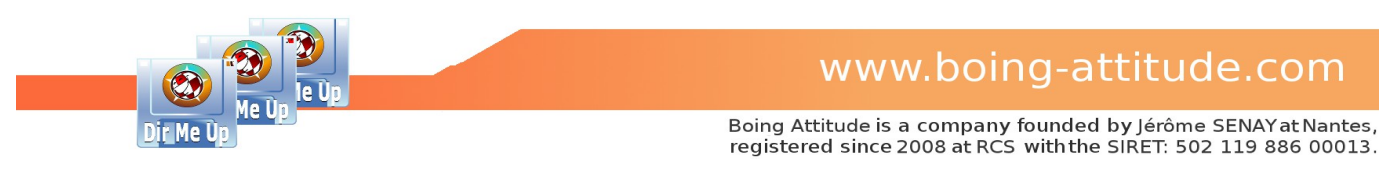

## Μετονομασία αρχείων/φακέλων

Παράδειγμα: Μετονομασία των εικόνων του φακέλου « St Nazaire\_2015 » ομοιογενώς.

| Dir Me Up 3.00 [Données:                                                                                                    | mages/Photos/Voyages/St Nazaire_2015/]                                                                                                    | 624       |
|----------------------------------------------------------------------------------------------------|----------------------------------------------------------------------------------------------------|-----------|
| C Volumes                                                                                                    | Données: Images Photos Voyages St Nazaire_2015                                                                                                    | C 50%     |
| AmigaOs: (DH0:)<br>CLE BA: (USB:)<br>Ccéation: (DH1:)<br>Données: (DH4:)<br>Logiciels: (DH2:)<br>RAM Disk: (RAM:)<br>Temporaire: (DH3:) | Name         Size         Date         Type         Extension         Comment         Attributes           20150813_183412.jpg         1445 735         14/08/2015 21h13         Image         jpg        RWED           20150813_183415.jpg         1399 615         14/08/2015 21h13         Image         jpg        RWED           20150813_183427.jpg         1 475 183         14/08/2015 21h14         Image         jpg        RWED           20150813_183457.jpg         1 503 052         14/08/2015 21h14         Image         jpg        RWED           20150813_183450.jpg         1 502 966         14/08/2015 21h14         Image         jpg        RWED           20150813_18350.jpg         1 529 966         14/08/2015 21h14         Image         jpg        RWED           20150813_18350.jpg         1 529 966         14/08/2015 21h14         Image         jpg        RWED           20150813_18350.jpg         1 501 875         14/08/2015 21h14         Image         jpg        RWED           20150813_18350.jpg         1 729 605         14/08/2015 21h24         Image         jpg        RWED           20150813_18350.jpg         1 729 605         14/08/2015 21h24         Image         jpg        RWED |           |
|                                                                                                    | Update         Cancel         ED           20150813_183249_ipg         20150813_183249_02.ipg.         3           Update         Cancel         ED           20150813_192147.ipg         1897 551 14/08/2015 21h27 image jpg        RWED           20150813_192223.jpg         2.686 649 13/08/2015 19h22 image jpg        RWED           20150813_192258.jpg         1.4/08/2015 19h23 image jpg        RWED           20150813_192358.jpg         1.4/08/2015 19h23 image jpg        RWED                                                                                                    | <u>م</u>  |
| Dir Me Up                                                                                                    | 0 drawer, 22 files, 0 link (31.99 MB) selected                                                                                                    | Dir Me Up |
| Boing Attitude © 2013-16                                                                                                    |                                                                                                    |           |

1/ Επίλεξε τα αρχεία που θέλεις να μετονομάσεις κάνωντας κλικ το αριστερό κουμπί του ποντικιού και σέρνοντας το ποντίκι προς τα κάτω. Μπορείς επίσης να επιλέξεις κάθε αρχείο πατώντας το πλήκτρο [Shift].

2/ Κάνε κλικ στο κουμπί "Μετονομασία". Μπορείς επίσης να πατήσεις τα πλήκτρα [Amiga] + [R] ή να επιλέξεις "Μετονομασία" από το μενού. Ένα παράθυρο εμφανίζεται. Συνήθως εμφανίζεται το όνομα του πρώτου επιλεγμένου αρχείου. Προβάλεται μια επισκόπηση από το υπόλοιπο στο 3/.

| Dir Me Up 3.00 [Données:Ir                                                                                                    | nages/Photos/Voyages/St Nazaire_2015/]                                                                                                    | 604       |
|----------------------------------------------------------------------------------------------------|----------------------------------------------------------------------------------------------------|-----------|
| C Volumes                                                                                                    | Données: Images Photos Voyages St Nazaire_2015                                                                                                    | C 50%     |
| AnigaOS: (DH0:)<br>CLE BA: (USB:)<br>Création: (DH1:)<br>Données: (DH4:)<br>Logiciels: (DH2:)<br>RAM Disk: (RAM:)<br>Temporaire: (DH3:) | Name         Size         Date         Type         Extension         Comment         Attributes           20150813_183412,jpg         1.457.735         14/08/2015         21113         image jpg        RWED           20150813_183415,jpg         1.399.619         14/08/2015         21113         image jpg        RWED           20150813_183427,jpg         1.475.183         14/08/2015         21114         image jpg        RWED           20150813_183437,jpg         1.503.052         14/08/2015         21114         image jpg        RWED           20150813_183450,jpg         1.503.052         14/08/2015         21114         image jpg        RWED           20150813_183450,jpg         1.529.661         14/08/2015         21114         image jpg        RWED           20150813_183503.jpg         1.529.561         14/08/2015         21114         image jpg        RWED           20150813_183503.jpg         1.918.755         14/08/2015         21114         image jpg        RWED           20150813_183503.jpg         1.729.605         14/08/2015         2114         image jpg        RWED           20150813_18353.jpg         1.729.605         14/08/2015         2114/24         image jpg        RWED <tr< td=""><td></td></tr<> |           |
| 4                                                                                                    | Update         Cancel         FD           Update         Cancel         FD           20150813_19214         1 897 551 14/08/2015 21h27 Image jpg        RWED           20150813_192223         1 268 649 13/08/2015 19h23 Image jpg        RWED           20150813_192323         1 431 585 13/08/2015 19h23 Image jpg        RWED           20150813_192358,jpg 1 429 058 13/08/2015 19h23 Image jpg        RWED                                                                                                    |           |
| Dir Me Up                                                                                                    | 0 drawer, 22 files, 0 link (31.99 MB) selected                                                                                                    | Dir Me Up |
|                                                                                                    |                                                                                                    | 4         |

4/ Εισήγαγε το νέο όνομα με την απαιτούμενη προέκταση, εδώ « St Nazaire.jpg ».

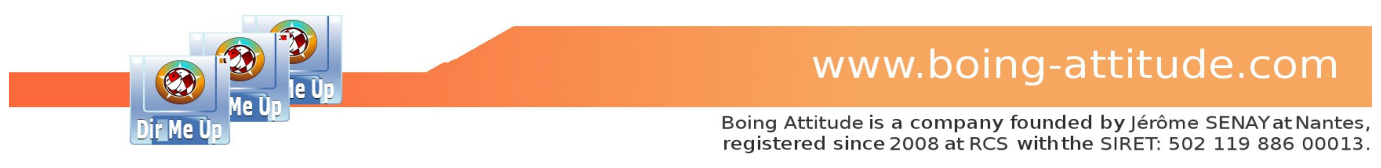

#### 5/ Πάτησε το κουμπί "Ανανέωση".

| Dir Me Up 3.00 [Données:In                                                                                                    | nages/Photos/Voyages/St Nazaire_2015/]                                                                                                    | <b>826</b> |
|----------------------------------------------------------------------------------------------------|----------------------------------------------------------------------------------------------------|------------|
| C Volumes                                                                                                    | Données: Images Photos Voyages St Nazaire_2015                                                                                                    | C 50%      |
| AmigaOS: (DH0:)<br>CLE BA: (USB:)<br>Création: (DH1:)<br>Données: (DH4:)<br>Logicies: (DH2:)<br>RAM Disk: (RAM:)<br>Temporaire: (DH3:) | Name         Size         Date         Type         Extension         Comment         Attributes           St Nazaire_01jpg 1 270 028 14/08/2015 21h13 Image jpg        RWED           St Nazaire_02jpg 1 408 165 14/08/2015 21h13 Image jpg        RWED           St Nazaire_04jpg 1 399 619 14/08/2015 21h13 Image jpg        RWED           St Nazaire_05 jpg 1 475 183 14/08/2015 21h13 Image jpg        RWED           St Nazaire_06 jpg 1 503 052 14/08/2015 21h14 Image jpg        RWED           St Nazaire_07 jpg 1 620 361 14/08/2015 21h14 Image jpg        RWED           St Nazaire_07 jpg 1 620 361 14/08/2015 21h14 Image jpg        RWED           St Nazaire_07 jpg 1 620 361 14/08/2015 21h14 Image jpg        RWED           St Nazaire_08 jpg 1 529 966 14/08/2015 21h14 Image jpg        RWED           St Nazaire_09 jpg 1 510 875 14/08/2015 21h14 Image jpg        RWED           St Nazaire_09 jpg 1 510 875 14/08/2015 21h24 Image jpg        RWED           St Nazaire_11 jpg 1 729 603 14/08/2015 21h24 Image jpg        RWED           St Nazaire_12 jpg 1 18 853 14/08/2015 21h24 Image jpg        RWED           St Nazaire_13 jpg 1 157 850 13/08/2015 18h55 Image jpg        RWED           St Nazaire_14 jpg 1 877 444 14/08/2015 21h24 Image jpg        RWED           St Nazaire_14 jpg 1 877 444 14/08/2015 21h27 Image jpg        RWED |            |
| Dir Me Up                                                                                                    | 0 drawer, 22 files, 0 link (31.99+ MB)                                                                                                    | Dir Me Üp  |

6/ Τα αρχεία μετονομάζονται ως εξής: St Nazaire\_nn.jpg, όπου το nn είναι ένας μετρητής. Εισάγεται πριν την επέκταση. Σημείωσε ότι προστίθεται το μηδέν για να διατηρείται η ταξινόμηση πάντοτε συνεπής. Χωρίς το μηδέν, μια ταξινομημένη λίστα θα εμφανίζεται ως εξής: ...\_1.jpg, ...\_10.jpg, ...\_2.jpg.

#### **Σημείωση**:

Αν δεν εμφανίζονται τα .info αρχεία, η μετονομασία θα εφαρμόζεται επίσης και στα αντίστοιχα .info αρχεία.

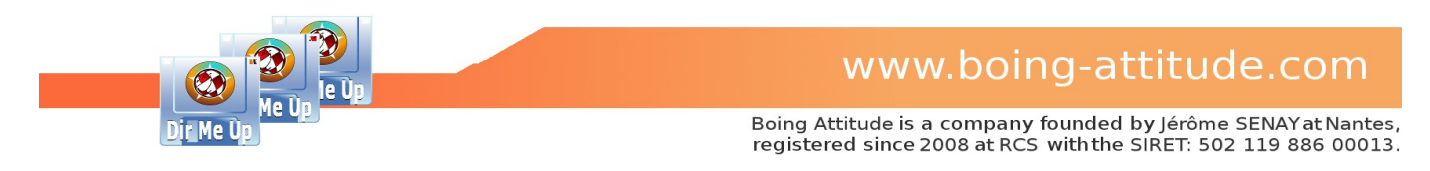

Παράδειγμα : Μετονομασία μερικών εικόνων από τον φάκελο « St Nazaire\_2015 ».

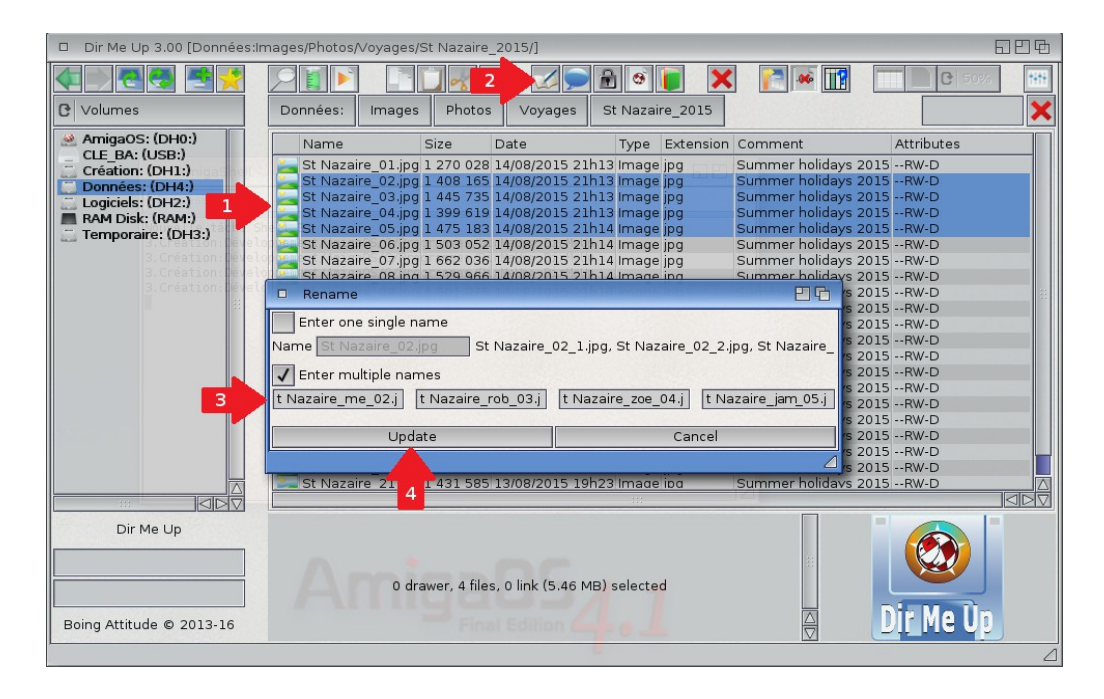

1/ Επίλεξε τα αρχεία που θέλεις να μετονομάσεις κάνωντας κλικ με το αριστερό πλήκτρο του ποντικιού και μεταφέροντας το ποντίκι προς τα κάτω. Μπορείς επίσης να κάνεις κλικ στο κάθε αρχείο ξεχωριστά πατώντας το πλήκτρο [Shift]. Προσοχή! Η διαφοροποιημένη μετονομασία μπορεί να γίνει μέχρι και σε 8 αντικείμενα.

2/ Κάνε κλικ στο κουμπί « Μετονομασία ». Μπορείς επίσης να πατήσεις τα πλήκτρα [Amiga]+[R] ή να επιλέξεις την « Μετονομασία » από το μενού. Εμφανίζεται ένα παράθυρο. Ως προεπιλογή, προβάλεται το όνομα του πρώτου επιλεγμένου αρχείου.

3/ Επίλεξε το « Εισαγωγή πολλαπλών ονομάτων », και άλλαξε τα ονόματα από τα επιλεγμένα αρχεία. Στο παράδειγμά μας, θα προσθέσουμε το όνομα των ανθρώπων που βρίσκονται στις φωτογραφίες (« εγώ », « rob », « zoe » και « jam »).

4/ Κάνε κλικ στο κουμπί [Ανανέωση].

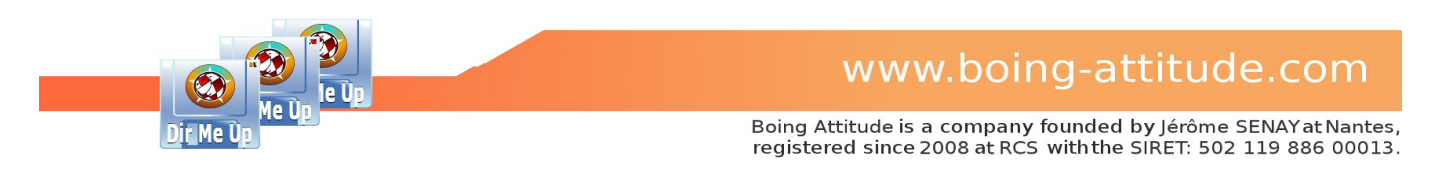

# Σχολιασμός αρχείων/φακέλων

Παράδειγμα: Σχολιασμός στις εικόνες του φακέλου « St Nazaire\_2015 » ομοιογενώς.

| Dir Me Up 3.00 [Données:In             | nages/Photos/Voyages/St Nazaire_2015/] 님 본                                                                                                    | E                |
|----------------------------------------|----------------------------------------------------------------------------------------------------|------------------|
|                                        |                                                                                                    | t <del>iti</del> |
| C Volumes                              | Données: Images Photos Voyages St Nazaire_2015                                                                                                    | ×                |
| AmigaOS: (DH0:)<br>CLE BA: (USB:)      | Name Size Date Type Extension Comment Attributes                                                                                                    |                  |
| Création: (DH1:)                       | Summer holidays 2015RW-D 14/08/2015 21h13 Image jpg Summer holidays 2015RW-D Summer holidays 2015RW-D Summer holidays 2015RW-D                                     |                  |
| Logiciels: (DH2:)                      | St Nazaire_03.jpg 1 445 735 14/08/2015 21h13 Image jpg Summer holidays 2015RW-D<br>St Nazaire_04.jpg 1 399 619 14/08/2015 21h13 Image jpg Summer holidays 2015RW-D |                  |
| Temporaire: (DH3:)                     | St Nazaire_05.jpg 1 475 183 14/08/2015 21h14 image jpg Summer holidays 2015RW-D<br>St Nazaire_06.jpg 1 503 052 14/08/2015 21h14 image jpg Summer holidays 2015RW-D |                  |
| 3.Création:Dévelo<br>3.Création:Dévelo | St Nazaire_07.jpg 1 662 036 14/08/2015 21h14 Image jpg Summer holidays 2015RW-D                                                                                    |                  |
| 3.Création:Dévelo                      | □ Rename                                                                                                    |                  |
|                                        | Enter one single name s 2015RW-D                                                                                                    |                  |
|                                        | Name St Nazaire_02_1.jpg, St Nazaire_02_2.jpg, St Nazaire_ s 2015RW-D                                                                                              |                  |
| 3                                      | t Nazaire_me_02.j t Nazaire_rob_03.j t Nazaire_zoe_04.j t Nazaire_jam_05.j s 2015RW-D                                                                              |                  |
|                                        | s 2015RW-D                                                                                                    |                  |
|                                        | s 2015RW-D                                                                                                    |                  |
|                                        | St Nazaire 21 4 1431 585 13/08/2015 19h23 Image ipg Summer holidays 2015RW-D                                                                                       |                  |
|                                        |                                                                                                    | 111              |
|                                        |                                                                                                    |                  |
|                                        | 0 drawer, 4 files, 0 link (5.46 MB) selected                                                                                                    |                  |
| Boing Attitude © 2013-16               | Dir Me Üp                                                                                                    |                  |
| <u> </u>                               |                                                                                                    | 1                |

1/ Επίλεξε τα αρχεία που θέλεις να σχολιάσεις.

2/ Κάνε κλικ στο κουμπί « Σχόλιο ». Μπορείς επίσης να πατήσεις τα πλήκτρα [Amiga] + [O] ή να επιλέξεις « Σχόλιο » από το μενού.

3/ Εισήγαγε ένα σχόλιο: Για παράδειγμα « Summer holiday 2015 ». Παρακαλώ σημείωσε ότι αν δεν εισάγεις κάποιο σχόλιο, τότε διαγράφονται τα σχόλια από όλα τα επιλεγμένα αρχεία.

4/ Πάτησε το κουμπί "Ανανέωση".

| Dir Me Up 3.00 [Données:Im                                                                                                    | nages/Photos/Voyages/St Nazaire_2015/]                                                                                                    | 526 |
|----------------------------------------------------------------------------------------------------|----------------------------------------------------------------------------------------------------|-----|
| C Volumes                                                                                                    | Données: Images Photos Voyages St Nazaire_2015                                                                                                    |     |
| AmigaOS: (DH0:)<br>CLE BA: (USB:)<br>Création: (DH1:)<br>Données: (DH4:)<br>Logiciels: (DH2:)<br>RAM Disk: (RAM:)<br>Temporaire: (DH3:) | Name         Size         Date         Type         Extension         Comment         Attributes           St Nazaire_01 jpg 1 270 028 14/08/2015 21h13 image jpg         Summer holidays 2015RWED         Summer holidays 2015RWED           St Nazaire_02 jpg 1 408 165 14/08/2015 21h13 image jpg         Summer holidays 2015RWED         Summer holidays 2015RWED           St Nazaire_04 jpg 1 396 18 14/08/2015 21h13 image jpg         Summer holidays 2015RWED         St Nazaire_06 jpg 1 475 183 14/08/2015 21h14 image jpg         Summer holidays 2015RWED           St Nazaire_06 jpg 1 503 052 14/08/2015 21h14 image jpg         Summer holidays 2015RWED         St Nazaire_07 jpg 1 62 036 14/08/2015 21h14 image jpg         Summer holidays 2015RWED           St Nazaire_07 jpg 1 62 036 14/08/2015 21h14 image jpg         Summer holidays 2015RWED         St Nazaire_09 jpg 15 01 875 14/08/2015 21h14 image jpg         Summer holidays 2015RWED           St Nazaire_10 jpg 1 491 799 14/08/2015 21h14 image jpg         Summer holidays 2015RWED         Summer holidays 2015RWED           St Nazaire_11 jpg 1 72 605 14/08/2015 21h24 image jpg         Summer holidays 2015RWED         Summer holidays 2015RWED           St Nazaire_12 jpg 1 815 853 14/08/2015 21h24 image jpg         Summer holidays 2015RWED         Summer holidays 2015RWED           St Nazaire_14 jpg 1 81 74 113/08/2015 21h26 image jpg         Summer holidays 2015RWED         St Nazaire_14 jpg 1 81 741 14/08/2015 21h27 image jpg |     |
| Dir Me Up                                                                                                    | o drawer, 22 files, 0 link (31.99+ MB)                                                                                                    |     |

5/ Τα αρχεία έχουν τώρα το νέο σχόλιο « Summer holiday 2015 ».

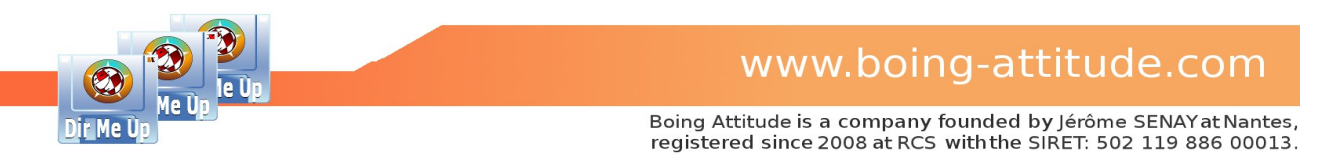

## Διαχείριση χαρακτηριστικών των αρχείων/φακέλων

<u>Παράδειγμα</u>: Απενεργοποίηση των χαρακτηριστικών εκτέλεσης από τις εικόνες του φακέλου «St Nazaire 2015 ».

| Dir Me Up 3.00 [Données:In                                                                                                    | nages/Photos/Voyages/                                                                                                    | St Nazaire_2015/]                                                                                                    |                                                                                                    |                                                                                                    | 606        |
|----------------------------------------------------------------------------------------------------|----------------------------------------------------------------------------------------------------|----------------------------------------------------------------------------------------------------|----------------------------------------------------------------------------------------------------|----------------------------------------------------------------------------------------------------|------------|
| C Volumes                                                                                                    | Données: Images                                                                                                    | Photos Voyages                                                                                                    | St Nazaire 2015                                                                                                    | × 📑 🖬                                                                                                    |            |
| AmigaOS: (DH0:)<br>CLE_BA: (USB:)<br>Création: (DH1:)<br>Données: (DH4:)<br>Logiciels: (DH2:)<br>RAM Disk: (RAM:)<br>Temporaire: (DH3:) | Name St Nazaire_03.jpg St Nazaire_04.jpg St Nazaire_04.jpg St Nazaire_05.jpg St Nazaire_06.jpg St Nazaire_07.jpg St Nazaire_09.jpg St Nazaire_01.jpg St Nazaire_01.jpg St Nazaire_11.jpg St Nazaire_13.jpg St Nazaire_15.jpg St Nazaire_15.jpg St Nazaire_15.jpg St Nazaire_15.jpg St Nazaire_15.jpg St Nazaire_15.jpg St Nazaire_15.jpg St Nazaire_15.jpg St Nazaire_15.jpg St Nazaire_15.jpg St Nazaire_15.jpg St Nazaire_20.jpg St Nazaire_20.jpg St Nazaire_20.jpg St Nazaire_20.jpg St Nazaire_20.jpg St Nazaire_20.jpg St Nazaire_15.jpg St Nazaire_15.jpg St Nazaire_15.jpg St Nazaire_20.jpg St Nazaire_20.jpg St Naza | Size         Date           1 445 735 14/08/2015 21h         1399 619 14/08/2015 21h           1 399 619 14/08/2015 21h         1503 052 14/08/2015 21h           1 503 052 14/08/2015 21h         1503 052 14/08/2015 21h           1 503 052 14/08/2015 21h         1501 875 14/08/2015 21h           1 501 875 14/08/2015 21h         100 Manage           1 ✓ Manage         100 Manage           1 ✓ Read         100 Manage           1 ✓ Delete         Execut           1 Ø Delete         Execut           1 1 266 649 13/08/2015 19h | Type Extension I3 Image jpg I3 Image jpg I4 Image jpg I4 Image jpg I4 Image jpg I4 Image jpg I5 Image jpg I5 Image jpg I6 Image jpg I7 Image jpg I7 | Comment //<br>Summer holidays 2015 -<br>Summer holidays 2015 - | Attributes |
| Dir Me Up                                                                                                    | St Nazaire_21.jpg                                                                                                    | 1 431 585 13/08/2015 19h;<br>1 429 058 13/08/2015 19h;<br>drawer, 22 <mark>files, 0 link (31.9)</mark>                                                                                                    | 23 Image jpg<br>23 Image jpg<br>20<br>9 MB) selected                                                                                                    | Summer holidaýs 2015<br>Summer holidays 2015 -<br>A                                                                                                    | RWED       |

1/ Επίλεξε τα αρχεία που θέλεις να αλλάξεις τα χαρακτηριστικά.

2/ Κάνε κλικ στο κουμπί "Διαχείριση". Μπορείς επίσης να πατήσεις τα πλήκτρα [Amiga]+[M] ή να επιλέξεις "Διαχείριση" από το μενού.

3/ Απενεργοποίησε το χαρακτηριστικό « εκτέλεση ».

4/ Πάτησε το κουμπί « Ανανέωση ».

| Dir Me Up 3.00 [Données:In                                                                                                    | nages/Photos/Voyages/St Nazaire_2015/]                                                                                                    | 886  |
|----------------------------------------------------------------------------------------------------|----------------------------------------------------------------------------------------------------|------|
| C Volumes                                                                                                    | Données: Images Photos Voyages St Nazaire 2015                                                                                                    | 1919 |
| AmigaOS: (DH0:)<br>CLE BA: (USB:)<br>Création: (DH1:)<br>Données: (DH4:)<br>Logiciels: (DH2:)<br>RAM Disk: (RAM:)<br>Temporaire: (DH3:) | Name         Size         Date         Type         Extension         Comment         Attributes           St Nazaire_01.jpg 1 270 028 14/08/2015 21h13 image jpg         Summer holidays 2015RW-D         St Nazaire_03.jpg 1 408 165 14/08/2015 21h13 image jpg         Summer holidays 2015RW-D           St Nazaire_03.jpg 1 408 165 14/08/2015 21h13 image jpg         Summer holidays 2015RW-D         St Nazaire_04.jpg 1 399 619 14/08/2015 21h13 image jpg         Summer holidays 2015RW-D           St Nazaire_04.jpg 1 399 619 14/08/2015 21h13 image jpg         Summer holidays 2015RW-D         St Nazaire_06.jpg 1 475 183 14/08/2015 21h14 image jpg         Summer holidays 2015RW-D           St Nazaire_06.jpg 1 503 052 14/08/2015 21h14 image jpg         Summer holidays 2015RW-D         St Nazaire_08.jpg 1 501 875 14/08/2015 21h14 image jpg         Summer holidays 2015RW-D           St Nazaire_08.jpg 1 501 875 14/08/2015 21h14 image jpg         Summer holidays 2015RW-D         St Nazaire_11.jpg 1 729 605 14/08/2015 21h24 image jpg         Summer holidays 2015RW-D           St Nazaire_11.jpg 1 57 850 13/08/2015 21h24 image jpg         Summer holidays 2015RW-D         St Nazaire_13.jpg 1 157 850 13/08/2015 21h24 image jpg         Summer holidays 2015RW-D           St Nazaire_13.jpg 1 157 850 13/08/2015 151h00 image jpg         Summer holidays 2015RW-D         St Nazaire_13.jpg 1 157 850 13/08/2015 151h20 image jpg         Summer holidays 2015RW-D           St Nazaire_13.jpg 1 153 753 013/08/2015 151h00 image jpg |      |
| Dir Me Up                                                                                                    | 0 drawer, 22 files, 0 link (31.99+ MB)                                                                                                    |      |

5/ Τα αρχεία δεν περιέχουν πλέον το χαρακτηριστικό « εκτέλεση ».

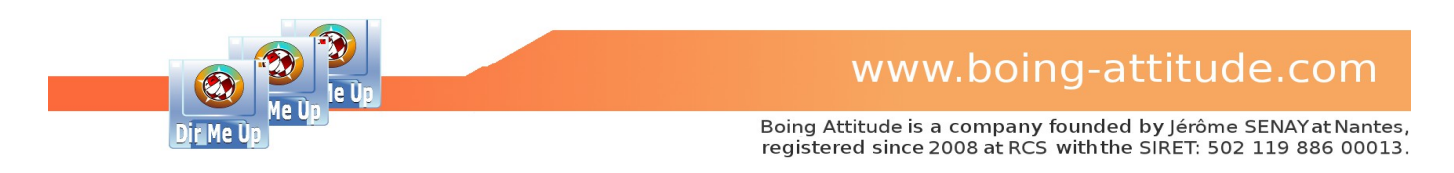

## Συμπίεση αρχείων/φακέλων

| Dir Me Up 3.00 [Données:Im                                                                                                    | ages/Photos/Voyages/St Nazaire_2015/]                                                                                                    | 티민대                                                                                                    |
|----------------------------------------------------------------------------------------------------|----------------------------------------------------------------------------------------------------|----------------------------------------------------------------------------------------------------|
| < D C C C C C C C C C C C C C C C C C C                                                                                                 |                                                                                                    | C 100                                                                                                    |
| C Volumes                                                                                                    | Données: Images Photos Voyages St Nazaire_2015                                                                                                    |                                                                                                    |
| AmigaOS: (DH0:)<br>CLE BA: (USB:)<br>Création: (DH1:)<br>Données: (DH4:)<br>Logiciels: (DH2:)<br>RAM Disk: (RAM:)<br>Temporaire: (DH3:) | Name         Size         Date         Type         Extension           St Nazaire_01.jpg 1 270 028 14/08/2015 21h13 Image jpg         St Nazaire_02.jpg 1 408 165 14/08/2015 21h13 Image jpg         St Nazaire_03.jpg 1 445 735 14/08/2015 21h13 Image jpg         St Nazaire_03.jpg 1 445 735 14/08/2015 21h13 Image jpg         St Nazaire_04.jpg 1 399 619 14/08/2015 21h13 Image jpg         St Nazaire_05.jpg 1 475 183 14/08/2015 21h14 Image jpg         St Nazaire_05.jpg 1 503 052 14/08/2015 21h14 Image jpg         St Nazaire_07.jpg 1 503 052 14/08/2015 21h14 Image jpg         St Nazaire_07.jpg 1 529 861 4/08/2015 21h14 Image jpg         St Nazaire_07.jpg 1 652 036 14/08/2015 21h14 Image jpg         St Nazaire_07.jpg 1 622 036 14/08/2015 21h14 Image jpg         St Nazaire_07.jpg 1 622 036 14/08/2015 21h14 Image jpg         St Nazaire_07.jpg | Comment Attributes Summer holidays 2015RW-D Summer holidays 2015RW-D Summer holidays 2015RW-D Summer holidays 2015RW-D Summer holidays 2015RW-D Summer holidays 2015RW-D Summer holidays 2015RW-D     |
|                                                                                                    | St Unaming Deline 1501 205 14/00/2015 1114 (Image inst<br>St C Select a software<br>St La Select Cancel<br>St St St Select Cancel                                                                                                    | Curranae holidays 2015 - RW-D holidays 2015 - RW-D holidays 2015 - RW-D holidays 2015 - RW-D holidays 2015 - RW-D holidays 2015 - RW-D holidays 2015 - RW-D holidays 2015 - RW-D holidays 2015 - RW-D |
|                                                                                                    | St Nazaire_16.jpg 1 216 751 13/08/2015 19h20 image jpg<br>St Nazaire_17.jpg 1 881 442 14/08/2015 21h27 image jpg<br>St Nazaire_18.jpg 1 877 444 14/08/2015 21h27 image jpg<br>St Nazaire_18.jpg 1 897 451 14/08/2015 21h27 image jpg<br>St Nazaire_20.jpg 1 268 649 13/08/2015 19h22 image jpg<br>St Nazaire_21.jpg 1 431 585 13/08/2015 19h23 image jpg                                                                                                    | Summer holidays 2015 - RW-D<br>Summer holidays 2015 - RW-D<br>Summer holidays 2015 - RW-D<br>Summer holidays 2015 - RW-D<br>Summer holidays 2015 - RW-D<br>Summer holidays 2015 - RW-D                |
| Dir Me Up                                                                                                    | 0 drawer, 22 files, 0 link (31.99 MB) selected                                                                                                    |                                                                                                    |

<u>Παράδειγμα</u>: Συμπίεση των αρχείων εικόνας του φακέλου « St Nazaire\_2015 ».

1/ Επίλεξε τα αρχεία που θέλεις να συμπιέσεις.

2/ Κάνε κλικ στο κουμπί "Συμπίεση". Μπορείς επίσης να πατήσεις τα πλήκτρα [Amiga]+[H] ή να επιλέξεις "Συμπίεση" από το μενού.

3/ Εισήγαγε ή επίλεξε την διαδρομή για την εφαρμογή LhA. Είναι ο μόνος συμπιεστής που μπορείς να διαχειριστείς αυτή την στιγμή. Τα βήματα 3-6 εκτελούνται μόνο την πρώτη φορά της συμπίεσης.

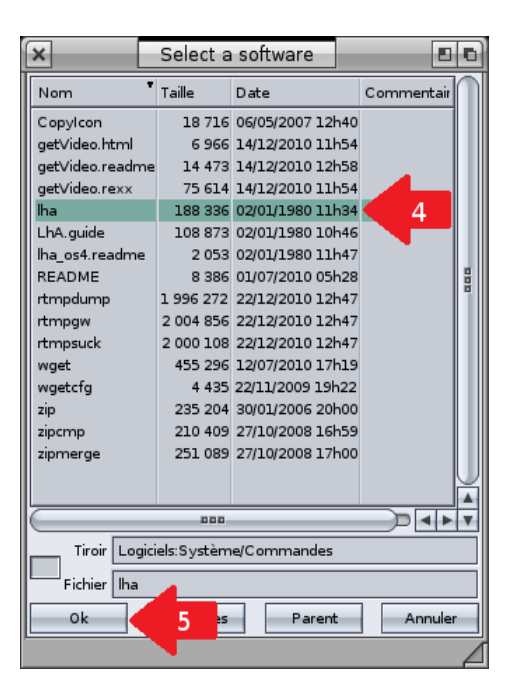

4/ Επίλεξε το αρχείο LhA.5/ Πάτησε το κουμπί "OK".

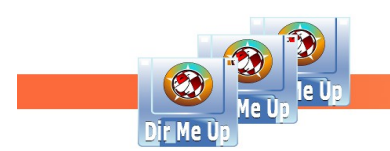

| Dir Me Up 3.00 [Données:In             | nages/Photos/Voyages/St Nazaire_2015/]                                                                                                    | 626   |
|----------------------------------------|----------------------------------------------------------------------------------------------------|-------|
|                                        |                                                                                                    | C 100 |
| C Volumes                              | Données: Images Photos Voyages St Nazaire_2015                                                                                                    | ×     |
| AmigaOS: (DH0:)<br>CLE_BA: (USB:)      | Name Size Date Type Extension Comment Attribu                                                                                                    | utes  |
| Création: (DH1:)                       | St Nazaire_01.jpg 1 270 028 14/08/2015 21h13 image jpg Summer holidays 2015RW-U<br>St Nazaire_02.jpg 1 408 165 14/08/2015 21h13 image jpg Summer holidays 2015RW-U                                                                                                    |       |
| Logiciels: (DH2:)                      | St Nazaire_03.jpg 1 445 735 14/08/2015 21h13 Image jpg Summer holidays 2015RW-0 Summer holidays 2015RW-0 Sum | 5     |
| Temporaire: (DH3:)                     | St Nazaire_05.jpg 1 475 183 14/08/2015 21h14 Image jpg Summer holidays 2015RW-0<br>St Nazaire_06.jpg 1 503 052 14/08/2015 21h14 Image jpg Summer holidays 2015RW-0                                                                                                    | 5     |
| 3.Creation:Dévelo<br>3.Création:Dévelo | St Nazaire_07.jpg 1 662 036 14/08/2015 21h14 image jpg Summer holidays 2015RW-U<br>St Nazaire_08.jpg 1 529 966 14/08/2015 21h14 image jpg Summer holidays 2015RW-U                                                                                                    |       |
|                                        | St 1 Select a software Shi 215124/02/2015 21114/magaing Summer holidays 2015RW-E                                                                                                    |       |
|                                        | St Indidays 2015RW-1<br>St Lha AmigaOS:C/ha                                                                                                    |       |
|                                        | 6 Select Cancel holidays 2015 RW-E                                                                                                    |       |
|                                        | St                                                                                                    |       |
|                                        | St Nazaire_17.jpg 1 881 442 14/08/2015 21h27 Image jpg Summer holidays 2015RW-C                                                                                                    |       |
|                                        | St Nazaire_19.jpg 1 897 551 14/08/2015 21h27 Image jpg Summer holidays 2015RW-1<br>St Nazaire_20.jpg 1 268 649 13/08/2015 19h22 Image jpg Summer holidays 2015RW-1                                                                                                    |       |
|                                        | St Nazaire 21.ibd 1 431 585 13/08/2015 19h23 Imade ibd Summer holidavs 2015RW-t                                                                                                    |       |
| Dir Me Up                              |                                                                                                    |       |
|                                        |                                                                                                    |       |
|                                        | 0 drawer, 22 files, 0 link (31.99 MB) selected                                                                                                    |       |
| Boing Attitude © 2013-16               | Einer Edition 4 . L 🛛 Dir M                                                                                                    | le Up |
|                                        |                                                                                                    | Δ     |

6/ Πάτησε το κουμπί "Επιλογή" για να ορίσεις την τοποθεσία της εφαρμογής.

| Dir Me Up 3.00 [Données:Ir                                                                                                    | nages/Photos/                                                                                                    | √oyages/St Na                                                                                                    | zaire_2015/]                                                                                                    |                                                                                                    |                                                                          |                                                                                                    |                                                                                                    |                                                             | 티민란              |
|----------------------------------------------------------------------------------------------------|----------------------------------------------------------------------------------------------------|----------------------------------------------------------------------------------------------------|----------------------------------------------------------------------------------------------------|----------------------------------------------------------------------------------------------------|--------------------------------------------------------------------------|----------------------------------------------------------------------------------------------------|----------------------------------------------------------------------------------------------------|-------------------------------------------------------------|------------------|
|                                                                                                    | 911                                                                                                    | 0                                                                                                    |                                                                                                    |                                                                                                    | j 🞯 间                                                                    | ×                                                                                                    | in 1997 🖌 📑                                                                                                    |                                                             | ) 100 <b>(**</b> |
| C Volumes                                                                                                    | Données:                                                                                                    | Images P                                                                                                    | hotos Voyage                                                                                                    | es St Nazair                                                                                                    | re_2015                                                                  |                                                                                                    |                                                                                                    |                                                             | ×                |
| AnigaOS: (DH0:)<br>CLE_BA: (USB:)<br>Création: (DH1:)<br>Données: (DH4:)<br>Logicies: (DH2:)<br>RAM Disk: (RAM:)<br>Temporaire: (DH3:) | Name<br>St Nazai<br>St Nazai<br>St Nazai<br>St Nazai<br>St Nazai<br>St Nazai<br>St Nazai<br>St Nazai<br>St Nazai<br>St Nazai<br>St Nazai<br>St Nazai<br>St Nazai<br>St Nazai | Size           r=03,jpg 1 445           r=04,jpg 1 395           r=05,jpg 1 475           r=06,jpg 1 505           r=09,jpg 1 505           r=09,jpg 1 725           r=11,jpg 1 725           r=11,jpg 1 725           r=12,jpg 1 725           r=12,jpg 1 725 | Date<br>5 735 14/08/2015<br>6 619 14/08/2015<br>5 183 14/08/2015<br>5 052 14/08/2015<br>5 052 14/08/2015<br>9 966 14/08/2015<br>8 75 14/08/2015<br>6 055 14/08/2015<br>5 953 14/08/2015 | Type<br>21h13 Image<br>21h14 Image<br>21h14 Image<br>21h14 Image<br>21h14 Image<br>21h14 Image<br>21h14 Image<br>21h14 Image<br>21h24 Image<br>21h24 Image | Extension<br>ipg<br>ipg<br>ipg<br>ipg<br>ipg<br>ipg<br>ipg<br>ipg<br>ipg | Comment<br>Summer ho<br>Summer ho<br>Summer ho<br>Summer ho<br>Summer ho<br>Summer ho<br>Summer ho<br>Summer ho | At<br>lidays 2015F<br>lidays 2015F<br>lidays 2015F<br>lidays 2015F<br>lidays 2015F<br>lidays 2015F<br>lidays 2015F<br>lidays 2015F<br>lidays 2015F<br>lidays 2015F | tributes                                                    |                  |
|                                                                                                    | St Naz<br>St Naz<br>St Naz<br>St Naz<br>St Naz<br>St Nazai<br>St Nazai<br>St Nazai<br>St Nazai                                                                               | ame of the arc<br>= 10 jpg 1 897<br>re_10 jpg 1 897<br>re_20 jpg 1 266<br>re_21 jpg 1 433<br>re_22 jpg 1 429                                                                                                    | St Nazaire           elect           7 551 14/08/2015           3 649 13/08/2015           1 585 13/08/2015           9 058 13/08/2015                                                  | lha<br>21127 IIIIage<br>21127 IIIIage<br>21922 Image<br>21923 Image<br>21923 Image                                                                         | Cancel<br>IP9<br>IP9<br>IP9<br>IP9<br>IP9                                | Summer ho<br>Summer ho<br>Summer ho<br>Summer ho<br>Summer ho                                                   | ys 2015F<br>Jidays 2015F<br>Jidays 2015F<br>Jidays 2015F<br>Jidays 2015F<br>Jidays 2015F<br>Jidays 2015F                                                           | W-D<br>W-D<br>W-D<br>W-D<br>W-D<br>W-D<br>W-D<br>W-D<br>W-D |                  |
|                                                                                                    |                                                                                                    | 0 drawe                                                                                                    | r, 22 files, 0 link                                                                                                    | (31.99 MB) sel                                                                                                    | ected                                                                    |                                                                                                    |                                                                                                    |                                                             |                  |

7/ Ως προεπιλογή, προτίνεται η κοινή «βάση» των επιλεγμένων αρχείων (αν περάσει τους 3 χαρακτήρες): Εδώ, το « **St Nazaire\_.lha** ». Αν δεν βρεθεί κοινή «βάση », χρησιμοποιείται το όνομα του γονικού φακέλου ή τόμου. Επεξεργάσου το όνομα του αρχείου αφαιρώντας το «\_».

8/ Πάτησε το κουμπί "Επιλογή". Η διαδικασία συμπίεσης αρχίζει. Αν επίλεξες πολλά αρχεία/φακέλους, θα δείς την ενημέρωση της κύριας μπάρας προόδου.

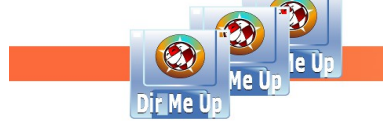

| Dir Me Up 3.00 [Données:li | nages/Photos/Voyages/St Nazaire_2015/] |                       |                          |            |
|----------------------------|----------------------------------------|-----------------------|--------------------------|------------|
|                            |                                        |                       | × 📑 🐖 🔢                  | C 100      |
| C Volumes                  | Données: Images Photos Voya            | ges St Nazaire_2015   |                          | ×          |
| AmigaOS: (DH0:)            | Name Size Date                         | Type Extension        | Comment                  | Attributes |
| CLE_BA: (USB:)             | 👔 St Nazaire.lha 🧹 9 31 27/07/2        | 016 12h03 Archive lha |                          | RW-D       |
| Doppées: (DH1:)            | St Nazaire_01.jpg 1 0 028 14/08/2      | 015 21h13 Image jpg   | Summer holidays 2015     | RW-D       |
| Logiciels: (DH2:)          | St Nazaire_02.jpg 1 408 165 14/08/2    | 015 21h13 Image jpg   | Summer holidays 2015     | RW-D       |
| BAM Disk: (BAM:)           | 🚬 St Nazaire_03.jpg 1 445 735 14/08/2  | 015 21h13 Image jpg   | Summer holidays 2015     | RW-D       |
| Temporaire: (DH3:)         | 🚬 St Nazaire_04.jpg 1 399 619 14/08/2  | 015 21h13 Image jpg   | Summer holidays 2015     | RW-D       |
| 68.00                      | st Nazaire_05.jpg 1 475 183 14/08/2    | 015 21h14 Image jpg   | Summer holidays 2015     | RW-D       |
|                            | St Nazaire_06.jpg 1 503 052 14/08/2    | 015 21h14 Image jpg   | Summer holidays 2015     | RW-D       |
|                            | St Nazaire_07.jpg 1 662 036 14/08/2    | 015 21h14 Image jpg   | Summer holidays 2015     | RW-D       |
|                            | St Nazaire_08.jpg 1 529 966 14/08/2    | 015 21h14 Image jpg   | Summer holidays 2015     | RW-D       |
|                            | St Nazaire_09.jpg 1 501 875 14/08/2    | 015 21h14 Image jpg   | Summer holidays 2015     | RW-D       |
|                            | St Nazaire_10.jpg 1 491 /99 14/08/2    | 015 21h14 image jpg   | Summer holidays 2015     | BW D       |
|                            | St Nazaire 12 ing 1 915 952 14/08/2    | 015 21h24 image jpg   | Summer holidays 2015     | PW D       |
|                            | St Nazaire 13 ing 1 157 850 13/08/2    | 015 18b55 Image ing   | Summer holidays 2015     | RW-D       |
|                            | St Nazaire 14 ing 1 613 741 13/08/2    | 015 19h00 Image ing   | Summer holidays 2015     | BW-D       |
|                            | St Nazaire 15.jpg 1 533 913 14/08/2    | 015 21h26 Image ing   | Summer holidays 2015     | BW-D       |
|                            | St Nazaire 16.jpg 1 216 751 13/08/2    | 015 19h20 Image ipg   | Summer holidays 2015     | RW-D       |
|                            | St Nazaire 17.jpg 1 881 442 14/08/2    | 015 21h27 Image jpg   | Summer holidays 2015     | RW-D       |
|                            | St Nazaire 18.jpg 1 877 444 14/08/2    | 015 21h27 Image jpg   | Summer holidays 2015     | RW-D       |
|                            | St Nazaire_19.jpg 1 897 551 14/08/2    | 015 21h27 Image jpg   | Summer holidays 2015     | RW-D       |
|                            |                                        | orracheolussia list   | Commence Feltidelle pope |            |
|                            | L                                      |                       |                          |            |
| Dir Me Up                  | St Nazaire.lh                          | a / 31.99 MB          |                          |            |
| 4/8                        |                                        | /III )                |                          |            |
|                            | Archiv                                 | e (lha)               |                          |            |
| St Nazaire_04.jpg          | Updated the: 27                        | 10//2016 12h03        |                          |            |
|                            | Read,wrr                               | e,Delete              |                          |            |
| Boing Attitude © 2013-16   |                                        |                       |                          |            |
|                            |                                        |                       |                          |            |

9/ Το αρχείο συμπίεσης « St Nazaire.lha » έχει δημιουργηθεί στην τρέχουσα τοποθεσία.

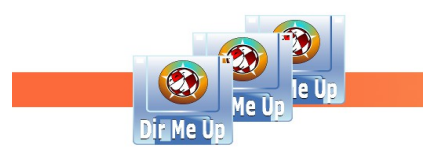

## Αντιγραφή/Μετακίνηση αρχείων/φακέλων

Παράδειγμα: Αντιγραφή των εικόνων του φακέλου « St Nazaire\_2015 » στην RAM:.

<u>Αξίωμα</u>: Το **Dir Me Up** χρησιμοποιεί την διαχείριση αντιγραφής/αποκοπής/επικόλλησης για αντιγραφή και μετακίνηση αρχείων/φακέλων. Κάνουμε αντιγραφή/αποκοπή σε αρχεία/φακέλους στην τρέχουσα τοποθεσία και μετά μετακινούμαστε στην τοποθεσία "προορισμού" πριν επικολλήσουμε τα αποθηκευμένα αρχεία/φακέλους. Δουλεύει επίσης μεταξύ πολλαπλών παραθύρων του Dir Me Up.

Αν κάποιο αρχείο/φάκελος υπάρχει ήδη στην τοποθεσία προορισμού, εμφανίζεται το ακόλουθο παράθυρο:

| D Paste                        |                                                                                                    | 6                                                                                                    |
|--------------------------------|----------------------------------------------------------------------------------------------------|----------------------------------------------------------------------------------------------------|
| File 'CrossDC                  | OSFileSystem.txt' already exists. What do yo                                                                                          | ou want to do?                                                                                                    |
|                                | This is a description of specia<br>CrossDOSFilesystem V52.2 a<br>Mounting specific partitions<br>==================================== | al or non-obvious features in<br>and beyond.<br>==========<br>dle any kind of FAT12, FAT16, or FAT32<br>al with partitioned harddrives<br>partitions, two options exist:<br>st or the DOSDrivers entry specifies |
| New (newer)                    |                                                                                                    |                                                                                                    |
|                                | This is a description of specia<br>CrossDOSFilesystem V52.2 a<br>Mounting specific partitions<br>==================================== | al or non-obvious features in<br>and beyond.<br>dle any kind of FAT12, FAT16, or FAT32<br>al with partitioned harddrives<br>partitions, two options exist:<br>st or the DOSDrivers entry specifies               |
| Use this answer for next files |                                                                                                    |                                                                                                    |
| Overwrite                      | Rename (Ex: file_2.txt)                                                                                                    | Skip                                                                                                    |

Τότε μπορείς να κάνεις τα εξής:

- Ανανέωσε το αρχείο: Πάτησε το κουμπί "Επανεγγραφή".
- Μετονόμασε το αρχείο: Πάτησε το κουμπί "Μετονομασία". Το αρχείο θα επισυνάψει την κατάληξη \_2 (πριν την προέκταση αν υπάρχει).
- Παράβλεψε το αρχείο χωρίς να κάνεις τίποτα: Πάτησε το κουμπί "Παράλειψη".

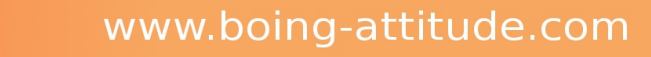

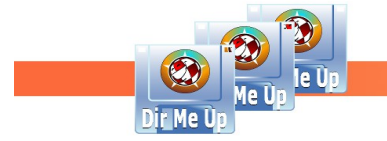

| Dir Me Up 3.00 [Données:In        | nages/Photos/Voyages/                                       | St Nazaire_2015/]                                                    |                                                       |                                                                      |                       |
|-----------------------------------|-------------------------------------------------------------|----------------------------------------------------------------------|-------------------------------------------------------|----------------------------------------------------------------------|-----------------------|
| < D 🖲 🖱 📑 ᅷ                       | 2 2 2a                                                      | 2b 🖉                                                                 | D 🖻 🔿 🚺 👂                                             | < 📑 🐱 🔢 🔳                                                            | C 100                 |
| C Volumes                         | Données: Images                                             | Photos Voyages                                                       | St Nazaire_2015                                       |                                                                      | ×                     |
| AmigaOS: (DH0:)<br>CLE_BA: (USB:) | Name                                                        | Size Date                                                            | Type Extension<br>21h13 Image Jpg                     | Comment<br>Summer holidays 2015                                      | Attributes            |
| Données: (DH4:)                   | St Nazaire_03.jpg<br>St Nazaire_04.jpg<br>St Nazaire_05.jpg | 1 445 735 14/08/2015<br>1 399 619 14/08/2015<br>1 475 183 14/08/2015 | 21h13 Image jpg<br>21h13 Image jpg<br>21h14 Image jpg | Summer holidays 2015<br>Summer holidays 2015<br>Summer holidays 2015 | RW-D<br>RW-D<br>5RW-D |
| Temporaire: (DH3:)                | St Nazaire_06.jpg<br>St Nazaire_07.jpg<br>St Nazaire_08.jpg | 1 503 052 14/08/2015<br>1 662 036 14/08/2015<br>1 529 966 14/08/2015 | 21h14 Image jpg<br>21h14 Image jpg<br>21h14 Image jpg | Summer holidays 2015<br>Summer holidays 2015<br>Summer holidays 2015 | RW-D<br>RW-D<br>5RW-D |
|                                   | St Nazaire_09.jpg<br>St Nazaire_10.jpg<br>St Nazaire 11.jpg | 1 501 875 14/08/2015<br>1 491 799 14/08/2015<br>1 729 605 14/08/2015 | 21h14 Image jpg<br>21h14 Image jpg<br>21h24 Image jpg | Summer holidays 2015<br>Summer holidays 2015<br>Summer holidays 2015 | RW-D<br>RW-D<br>RW-D  |
| <b>-</b>                          | St Nazaire_12.jpg<br>St Nazaire_13.jpg<br>St Nazaire_14.jpg | 1 815 853 14/08/2015<br>1 157 850 13/08/2015<br>1 613 741 13/08/2015 | 21h24 Image jpg<br>18h55 Image jpg<br>19h00 Image jpg | Summer holidays 2015<br>Summer holidays 2015<br>Summer holidays 2015 | RW-D<br>RW-D<br>5RW-D |
|                                   | St Nazaire_15.jpg<br>St Nazaire_16.jpg<br>St Nazaire 17.jpg | 1 533 913 14/08/2015<br>1 216 751 13/08/2015<br>1 881 442 14/08/2015 | 21h26 Image jpg<br>19h20 Image jpg<br>21h27 Image jpg | Summer holidays 2015<br>Summer holidays 2015<br>Summer holidays 2015 | RW-D<br>RW-D<br>RW-D  |
|                                   | St Nazaire_18.jpg<br>St Nazaire_19.jpg<br>St Nazaire_20.jpg | 1 877 444 14/08/2015<br>1 897 551 14/08/2015<br>1 268 649 13/08/2015 | 21h27 Image jpg<br>21h27 Image jpg<br>19h22 Image jpg | Summer holidays 2015<br>Summer holidays 2015<br>Summer holidays 2015 | RW-D<br>RW-D          |
|                                   | St Nazaire_21.jpg<br>St Nazaire_22.jpg                      | 1 431 585 13/08/2015<br>1 429 058 13/08/2015                         | 19h23 Image jpg<br>19h23 Image jpg                    | Summer holidays 2015<br>Summer holidays 2015                         | RW-D                  |
|                                   |                                                             |                                                                      |                                                       | -                                                                    |                       |
|                                   | 0 drav                                                      | wer, 22 files, 0 link (31.9                                          | 9 MB) selected                                        |                                                                      |                       |
| Boing Attitude © 2013-16          |                                                             |                                                                      |                                                       |                                                                      | oir Me Up             |
|                                   |                                                             |                                                                      |                                                       |                                                                      |                       |

1/ Επίλεξε τα αρχεία/φακέλους που θέλεις να αντιγράψεις ή μετακινήσεις.

**2α**/ **Αντιγραφή.** Κάνε κλικ στο κουμπί "Αντιγραφή". Μπορείς επίσης να πατήσεις τα πλήκτρα [Amiga] + [C] ή να επιλέξεις "Αντιγραφή" από το μενού.

**2β/ Μετακίνηση.** Κάνε κλικ στο κουμπί "Αποκοπή". Μπορείς επίσης να πατήσεις τα πλήκτρα [Amiga] + [X] ή να επιλέξεις "Αποκοπή" από το μενού.

| Dir Me Up 3.00 [RAM Disk:]          |                                                             |                                     |                                                              |                          |                   |                                                                |                            | 26   |
|-------------------------------------|-------------------------------------------------------------|-------------------------------------|--------------------------------------------------------------|--------------------------|-------------------|----------------------------------------------------------------|----------------------------|------|
|                                     |                                                             | - %                                 |                                                              |                          |                   | i 👬 🕷 🚺                                                        | C 100                      | titi |
| C Volumes                           | RAM Disk:                                                   |                                     |                                                              |                          |                   |                                                                |                            | ×    |
| AmigaOS: (DH0:)                     | Name                                                        | Size                                | Date                                                         | Туре                     | Extension         | Comment                                                        | Attributes                 |      |
| Création: (DH1:)<br>Données: (DH4:) | T<br>Disk.info                                              | ٥                                   | 27/07/2016 11h35<br>27/07/2016 12h24<br>27/07/2016 11h35     | Drawer<br>Drawer<br>Icon | info              |                                                                | RWED<br>RWED<br>RWED       |      |
| RAM Disk: (RAM:)                    | St Nazaire_01.jpg<br>St Nazaire_02.jpg<br>St Nazaire_03.jpg | 1 270 028<br>1 408 165<br>1 445 735 | 14/08/2015 21h13<br>14/08/2015 21h13<br>14/08/2015 21h13     | Image<br>Image<br>Image  | jpg<br>jpg<br>jpg | Summer holidays 20<br>Summer holidays 20<br>Summer holidays 20 | 15RW-D<br>15RW-D<br>15RW-D |      |
| 4                                   | St Nazaire_04.jpg<br>St Nazaire_05.jpg<br>St Nazaire_06.jpg | 1 399 619<br>1 475 183<br>1 503 052 | 14/08/2015 21h13<br>14/08/2015 21h14<br>14/08/2015 21h14     | Image<br>Image<br>Image  | jpg<br>jpg<br>jpg | Summer holidays 20<br>Summer holidays 20<br>Summer holidays 20 | 15RW-D<br>15RW-D<br>15RW-D |      |
| 88                                  | St Nazaire_07.jpg<br>St Nazaire_08.jpg<br>St Nazaire 09.jpg | 1 662 036<br>1 529 966<br>1 501 875 | 14/08/2015 21h14<br>14/08/2015 21h14<br>14/08/2015 21h14     | Image<br>Image<br>Image  | jpg<br>jpg<br>jpg | Summer holidays 20<br>Summer holidays 20<br>Summer holidays 20 | 15RW-D<br>15RW-D<br>15RW-D |      |
| 6                                   | St Nazaire_10.jpg<br>St Nazaire_11.jpg<br>St Nazaire 12.jpg | 1 491 799<br>1 729 605<br>1 815 853 | 14/08/2015 21h14<br>14/08/2015 21h24<br>14/08/2015 21h24     | Image<br>Image<br>Image  | jpg<br>jpg        | Summer holidays 20<br>Summer holidays 20<br>Summer holidays 20 | 15RW-D<br>15RW-D<br>15RW-D |      |
|                                     | St Nazaire_13.jpg<br>St Nazaire_14.jpg<br>St Nazaire 15.jpg | 1 157 850<br>1 613 741<br>1 533 913 | 13/08/2015 18h55<br>13/08/2015 19h00<br>14/08/2015 21h26     | Image<br>Image<br>Image  | jpg<br>jpg<br>ipg | Summer holidays 20<br>Summer holidays 20<br>Summer holidays 20 | 15RW-D<br>15RW-D<br>15RW-D |      |
|                                     | St Nazaire_16.jpg<br>St Nazaire_17.jpg<br>St Nazaire_17.jpg | 1 216 751<br>1 881 442<br>1 877 444 | 13/08/2015 19h20<br>14/08/2015 21h27<br>14/08/2015 21h27     | Image<br>Image<br>Image  | jpg<br>jpg        | Summer holidays 20<br>Summer holidays 20<br>Summer holidays 20 | 15RW-D<br>15RW-D<br>15RW-D |      |
|                                     |                                                             |                                     |                                                              | 111                      |                   |                                                                | <                          |      |
| Dir Me Up                           | Handler: ram<br>Size: 5                                     | RAI<br>n-handler (<br>12.00 MB      | M Disk: (RAM:)<br>DOS\9) / Block Size<br>/ Free: 297.04 MB ( | e: 16 00<br>58.02 %      | 0 bytes<br>6)     |                                                                | 41.98%                     |      |
| Boing Attitude © 2013-16            | 2 d                                                         | rawers, 22                          | tiles, 1 link (31.99-                                        | + MB)                    |                   |                                                                |                            |      |

4/ Περιήγηση στην τοποθεσία προορισμού: εδώ « Ram Disk : ». Μπορείς επίσης να ανοίξεις άλλο παράθυρο για να επιλέξεις τον φάκελο προορισμού.

5/ Πάτησε το κουμπί "Επικόλληση". Μπορείς επίσης να πατήσεις τα πλήκτρα [Amiga] + [V] ή να

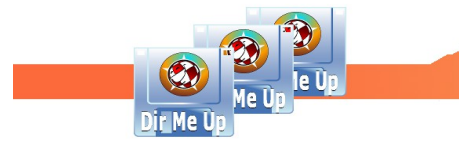

επιλέξεις "Επικόλληση" από το μενού. Σε περίπτωση αποκοπής, τα αρχεία/φακέλοι θα διαγραφούν από τον αρχικό φάκελο. Θα δείς τις μπάρες προόδου, την ταχύτητα και τον υπολοιπόμενο χρόνο.

6/Η τρέχουσα τοποθεσία ανανεώθηκε και τα αρχεία εικόνας εμφανίστηκαν.

#### <u>Σημείωση</u>:

- Οταν γίνεται αντιγραφή και επικόλληση στην ίδια τοποθεσία, μπορείς εύκολα να δημιουργήσεις αντίγραφο του αρχείου. Μετά την έκδοση 3, υπάρχει και το εικονίδιο « Διπλότυπο ». Μπορείς επίσης να πατήσεις τα πλήκτρα [Amiga]+[D] ή να επιλέξεις το αντικείμενο « Διπλότυπο » από το μενού.
- Αν δεν εμφανίζονται τα .info αρχεία, η αντιγραφή/αποκοπή/επικόλληση εφαρμόζεται επίσης και στα αντίστοιχα .info αρχεία.
- Μπορείς επίσης να μεταφέρεις ένα ή περισσότερα εικονίδια από το Workbench (αρχεία ή φακέλους) στο παράθυρο του Dir Me Up (μεταφορά και απόθεση). Αυτή η επιλογή θα αντιγράψει τα επιλεγμένα αντικείμενα στην τρέχουσα τοποθεσία. Αυτή η ενέργεια δεν είναι δυνατή με κάποιο εικονίδιο δίσκου.

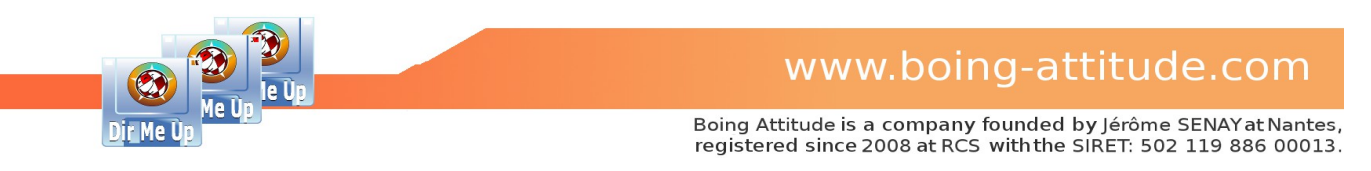

# Διαγραφή αρχείων/φακέλων

Παράδειγμα: Διαγραφή των εικόνων από την RAM:.

| Dir Me Up 3.00 [RAM Disk:]                                                                         | ]                                                                                                    | 829   |
|----------------------------------------------------------------------------------------------------|----------------------------------------------------------------------------------------------------|-------|
|                                                                                                    |                                                                                                    | 3 100 |
| C Volumes                                                                                          | RAM Disk:                                                                                                    | ×     |
| AmigaOS: (DH0:)<br>CLE_BA: (USB:)                                                                  | Name Size Date Type Extension Comment Attribut                                                                                                    | tes   |
| Création: (DH1:)<br>Données: (DH4:)<br>Logiciels: (DH2:)<br>RAM Disk: (RAM:)<br>Temporaire: (DH3:) | St Nazaire_03.jpg 1 445 735 14/08/2015 21131 image         jpg         Summer holidays 2015RW-D           St Nazaire_04.jpg 1 445 735 14/08/2015 21131 image         jpg         Summer holidays 2015RW-D           St Nazaire_05.jpg 1 445 735 14/08/2015 21131 image         jpg         Summer holidays 2015RW-D           St Nazaire_06.jpg 1 475 183 14/08/2015 21114 image         jpg         Summer holidays 2015RW-D           St Nazaire_06.jpg 1 620 361 14/08/2015 21114 image         jpg         Summer holidays 2015RW-D           St Nazaire_08.jpg 1 529 661 14/08/2015 21114 image         jpg         Summer holidays 2015RW-D           St Nazaire_09.jpg 1 529 661 14/08/2015 21114 image         jpg         Summer holidays 2015RW-D           St Nazaire_09.jpg 1 529 661 14/08/2015 21114 image         jpg         Summer holidays 2015RW-D           St Nazaire_09.jpg 1 501 875 14/08/2015 21114 image         jpg         Summer holidays 2015RW-D           St Nazaire_01.jpg 1 491 799 1408/2015 21114 image         jpg         Summer holidays 2015RW-D           St Nazaire_01.jpg 1 729 605 14/08/2015 21124 image         jpg         Summer holidays 2015RW-D |       |
| •                                                                                                  | St Nazaire Delete St Nazaire Delete St Nazaire Doyou really want to delete the 22 files selected ? Summer holidays 2015 - RW-D Summer holidays 2015 - RW-D Summer holidays 2015 - RW-D Summer holidays 2015 - RW-D Summer holidays 2015 - RW-D                                                                                                    | **    |
|                                                                                                    | St Nazaire1ex         100         Summer holidays 2015 - RW-D           St Nazaire1sipg 1 \$200.41 14/08/2015 21h27 Image ipg         Summer holidays 2015 - RW-D           St Nazaire1gipg 1 \$200.11 14/08/2015 21h27 Image ipg         Summer holidays 2015 - RW-D           St Nazaire0ipg 1 26 3 19 13/08/2015 19h22 Image ipg         Summer holidays 2015 - RW-D           St Nazaire0ipg 1 42 53 19 13/08/2015 19h22 Image ipg         Summer holidays 2015 - RW-D           St Nazaire0ig 1 42 50 13/08/2015 19h23 Image ipg         Summer holidays 2015 - RW-D           St Nazaire0ig 1 42 90 58 13/08/2015 19h23 Image ipg         Summer holidays 2015 - RW-D                                                                                                    |       |
|                                                                                                    |                                                                                                    |       |
| Dir Me Up                                                                                          | 0 drawer, 22 files, 0 link (31.99 MB) selected                                                                                                    | e Üp  |
|                                                                                                    |                                                                                                    | 2     |

1/ Επίλεξε τα αρχεία/φακέλους που θέλεις να διαγράψεις.

2/ Κάνε κλικ στο κουμπί "Διαγραφή". Μπορείς επίσης να πατήσεις το πλήκτρο [Delete] ή να επιλέξεις "Διαγραφή" από το μενού.

3/ Πάτησε το κουμπί "Ναι" για να επιβεβαιώσεις την διαγραφή. Παρακαλώ σημείωσε ότι η διαγραφή δεν γνωρίζει το χαρακτηριστικό "διαγραφή". Όλα τα αρχεία/φακέλοι διαγράφονται, άσχετα με την τιμή του χαρακτηριστικού "διαγραφή". Μετά ανανεώνεται η τοποθεσία.

#### <u>Σημείωση</u>:

Αν δεν εμφανίζονται τα .info αρχεία, η διαγραφή εφαρμόζεται επίσης και στα αντίστοιχα .info αρχεία.

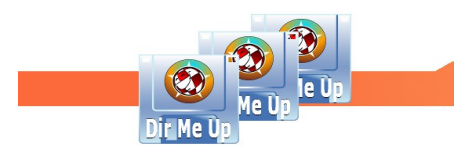

# Προβολή εικόνων

| Dir Me Up 3.00 [Données                                                                              | Images/Photos/Voyages/St Nazaire_2015/]                                                                                                    | 日日色                                                                                                    |
|----------------------------------------------------------------------------------------------------|----------------------------------------------------------------------------------------------------|----------------------------------------------------------------------------------------------------|
|                                                                                                    |                                                                                                    |                                                                                                    |
| C Volumes                                                                                            | Données: Images Photos Voyages St Nazaire_2015                                                                                                    | ×                                                                                                    |
| AmigaOS: (DH0:)                                                                                      | Name Size Date Type Extension C                                                                                                    | Comment Attributes                                                                                                    |
| Création: (DH1:) 1<br>Données: (DH4:)<br>Logiciels: (DH2:)<br>RAM Disk: (RAM:)<br>Temporaire: (DH3:) | St Nazaire 0.1 jpg 1 270 028 14/08/2015 21h13 Image jpg St Nazaire 0.2 jpg 1 408 165 14/08/2015 21h13 Image jpg St Nazaire 0.3 jpg 1 445 735 14/08/2015 21h13 Image jpg St Nazaire 0.4 jpg 1 399 619 14/08/2015 21h13 Image jpg St Nazaire 0.6 jpg 1 475 183 14/08/2015 21h14 Image jpg St Nazaire 0.6 jpg 1 503 052 14/08/2015 21h14 Image jpg St Nazaire 0.6 jpg 1 529 966 14/08/2015 21h14 Image jpg St Nazaire 0.9 jpg 1 529 966 14/08/2015 21h14 Image jpg St Nazaire 0.9 jpg 1 500 1500 1500 1500 1500 1500 1500 15 | summer holidays 2015RW-D<br>summer holidays 2015RW-D<br>summer holidays 2015RW-D<br>summer holidays 2015RW-D<br>summer holidays 2015RW-D<br>summer holidays 2015RW-D<br>summer holidays 2015RW-D<br>summer holidays 2015RW-D |
| -                                                                                                    | Picture viewer Select Cancel St Nazaire_10.jpg 1 210 /51 13/08/2015 19/20 image jpg                                                                                                    | dav 2015 -rRW-D<br>b. 2015 -rRW-D<br>days 2015 -rRW-D<br>days 2015 -rRW-D<br>days 2015 -rRW-D                                                                                                    |
|                                                                                                    | St Nazaire_17.jpg 1 881 442 14/08/2015 21h27 Image jpg S<br>St Nazaire_18.jpg 1 877 444 14/08/2015 21h27 Image jpg S<br>St Nazaire_19.jpg 1 897 551 14/08/2015 21h27 Image jpg S<br>St Nazaire_20.jpg 1 268 649 13/08/2015 19h22 Image jpg S<br>St Nazaire_21.ioo 1 431 585 13/08/2015 19h23 Image ioo S                                                                                                    | Summer holidays 2015RW-D<br>Summer holidays 2015RW-D<br>Summer holidays 2015RW-D<br>Summer holidays 2015RW-D                                                                                                    |
|                                                                                                    | St Nazaire_01.jpg (Image jpg)<br>2560x1536x24                                                                                                    | 2                                                                                                    |
| Boing Attitude © 2013-16                                                                             | Updated the: 14/08/2015 21h13                                                                                                    |                                                                                                    |
|                                                                                                    |                                                                                                    | 2                                                                                                    |

Παράδειγμα: Προβολή των εικόνων του « St Nazaire\_2015 ».

#### - Προβολή λίστας:

1/ Επίλεξε τις εικόνες που θέλεις να προβάλεις.

2/ Αν έχει επιλεχτεί μόνο μια εικόνα, εμφανίζεται μια προεπισκόπηση στο κάτω μέρος (διαστάσεις της εικόνας και μια μικρογραφία). Η μινιατούρα σέβεται την αναλογία μήκους/ύψους της αρχικής εικόνας.

3/ Κάνε κλικ στο κουμπί "Εξέταση". Μπορείς επίσης να κάνεις διπλό-κλικ, να πατήσεις την ροδέλα του ποντικιού, να πατήσεις το πλήκτρο [Enter] ή να επιλέξεις "Εξέταση" από το μενού.

4/ Εισήγαγε ή επίλεξε την διαδρομή της εφαρμογής από τρίτους για προβολή. Τα βήματα 4 και 5 εκτελούνται μόνο την πρώτη φορά και αν επιλέξεις να μην χρησιμοποιήσεις τον εσωτερικό προβολέα εικόνων.

5/ Πάτησε το κουμπί "Επιλογή" για να ορίσεις την τοποθεσία της εφαρμογής. Παρακαλώ έλεγξε το αρχείο "Read Me First" για να δείς αν μπορείς να χρησιμοποιήσεις την αγαπημένη σου εφαρμογή.

6/ Η εικόνα « St Nazaire\_01.jpg » εμφανίζεται μέσω της επιλεγμένης εφαρμογής. Αν επιλέξεις πολλαπλές εικόνες, τότε μπορείς να πλοηγηθείς για να τις δείς. Ως μειονέκτημα, αν δεν ακολουθούνται, θα δείς όλες τις ενδιάμεσες εικόνες αν επιλέξεις να χρησιμοποιήσεις μια εφαρμογή από τρίτους. Αυτό είναι μια συμπεριφορά των εφαρμογών από τρίτους. Ο εσωτερικός προβολέας εικόνων καθιστά δυνατό να προβάλεις μόνο τις επιλεγμένες εικόνες.

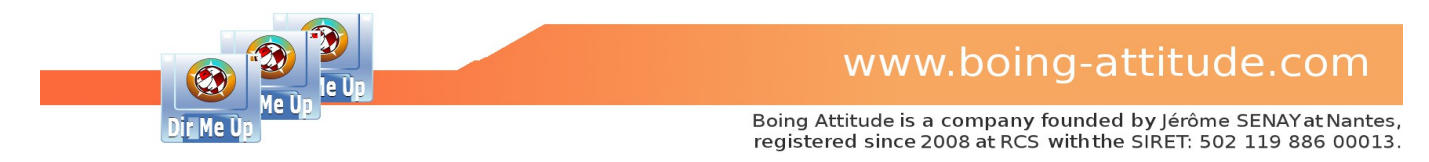

#### - Προβολή εικονιδίων:

| Dir Me Up 3.00 [Données                               | :Images/Photos/Voyages, | /St Nazaire_2         | 2015/]                  |          |                        |                               | 6          | 100 |
|-------------------------------------------------------|-------------------------|-----------------------|-------------------------|----------|------------------------|-------------------------------|------------|-----|
| C Volumes                                             | Données: Images         | Dhotos                | Voyages                 | St Nazai | <b>[]</b> 🗙<br>re_2015 |                               | C 100      | *** |
| AmigaOS: (DH0:)<br>CLE_BA: (USB:)<br>Création: (DH1:) | Name                    | Size [<br>1 270 028 1 | Date<br>.4/08/2015 21h1 | Type     | Extension<br>jpg       | Comment<br>Summer holidays 20 | Attributes |     |

1/ Κάνε κλικ στο κουμπί "Προβολή ως λίστα/εικονίδια" ([Amiga]+[L]). Η τοποθεσία εμφανίζεται ως μια προβολή εικονιδίων. Αν έχεις ενεργοποιήσει την προβολή μικρογραφιών, αυτές εμφανίζονται.

| Volumes       Données:       Images       Photos       Voyages       St Nazaire_2015       Images       St Nazaire_02.jpgSt Nazaire_04.jpgSt Nazaire_05.jpgSt Nazaire_06.jpg       Images       Images       Imag                                                                                                    | Dir Me Up 3.00 [Données:In                                                                                                    | nages/Photos/Voyages/St Nazaire_2015/]                                                                                                    |
|----------------------------------------------------------------------------------------------------|----------------------------------------------------------------------------------------------------|----------------------------------------------------------------------------------------------------|
| C Volumes Données: mages Photos Voyages St Nazaire_2015     AmigaOS: (DH0:)   C Édito: (DE)   C Édito: (DE)   St Nazaire_01jpgSt Nazaire_02.jpgSt Nazaire_03.jpgSt Nazaire_05.jpgSt Nazaire_06.jpg   Données: (DH1)   Données: (DH4)   St Nazaire_07.jpgSt Nazaire_08.jpgSt Nazaire_01.jpgSt Nazaire_11.jpgSt Nazaire_12.jpg   St Nazaire_13.jpgSt Nazaire_08.jpgSt Nazaire_16.jpgSt Nazaire_11.jpgSt Nazaire_18.jpg   St Nazaire_19.jpgSt Nazaire_20.jpgSt Nazaire_22.jpgSt Nazaire_22.jpg   Dir Me Up   Dir Me Up   Dir Me Up   St Nazaire_01.jpg (Image jpg)   2560x1536x24   Updated the:   14/08/2015 21h13                                                                                                    | < 🔿 🔁 🥶 📂 🔀                                                                                                    |                                                                                                    |
| AmigaOS: (DH0:)<br>Création: (DH1:)<br>Données: (DH4:)<br>Logiciels: (DH2:)       St Nazaire_01.jpgSt Nazaire_02.jpgSt Nazaire_03.jpgSt Nazaire_04.jpgSt Nazaire_05.jpgSt Nazaire_06.jpg         St Nazaire_01.jpgSt Nazaire_09.jpgSt Nazaire_09.jpgSt Nazaire_10.jpgSt Nazaire_11.jpgSt Nazaire_12.jpg         St Nazaire_07.jpgSt Nazaire_08.jpgSt Nazaire_09.jpgSt Nazaire_10.jpgSt Nazaire_11.jpgSt Nazaire_12.jpg         St Nazaire_13.jpgSt Nazaire_09.jpgSt Nazaire_16.jpgSt Nazaire_17.jpgSt Nazaire_18.jpg         St Nazaire_19.jpgSt Nazaire_20.jpgSt Nazaire_21.jpgSt Nazaire_22.jpg         Dir Me Up         St Nazaire_01.jpg (Image jpg)         2560x1536x24         Updated the: 14/08/2015 21h13                                                                                                    | C Volumes                                                                                                    | Données: Images Photos Voyages St Nazaire_2015                                                                                                    |
| Dir Me Up     St Nazaire_01.jpg (Image jpg)       2560x1536x24       Updated the: 14/08/2015 21h13                                                                                                    | AmigaOS: (DHo:)<br>CLE BA: (USB:)<br>Création: (DH1:)<br>Données: (DH4:)<br>Logiciés: (DH2:)<br>RAM Disk: (RAM:)<br>Temporaire: (DH3:) | St Nazaire_01.jpg St Nazaire_02.jpg St Nazaire_03.jpg St Nazaire_04.jpg St Nazaire_05.jpg St Nazaire_06.jpg<br>St Nazaire_07.jpg St Nazaire_09.jpg St Nazaire_10.jpg St Nazaire_11.jpg St Nazaire_12.jpg<br>St Nazaire_13.jpg St Nazaire_14.jpg St Nazaire_15.jpg St Nazaire_16.jpg St Nazaire_17.jpg St Nazaire_18.jpg<br>St Nazaire_19.jpg St Nazaire_20.jpg St Nazaire_21.jpg St Nazaire_22.jpg |
| 2560x1536x24         Image: Constraint of the state of the state | Dir Me Up                                                                                                    | St Nazaire_01.jpg (Image jpg)                                                                                                    |
| Updated the: 14/08/2015 21h13                                                                                                    |                                                                                                    | 2560×1536×24                                                                                                    |
|                                                                                                    | Boing Attitude © 2013-16                                                                                                    | Updated the: 14/08/2015 21h13                                                                                                    |

2/ Μπορείς να επιλέξεις το επίπεδο μεγέθυνσης της προβολής (εδώ είναι μια μεγέθυνση από 25% μέχρι 50%). Η αναλογία μεγέθυνσης είναι σχετική με το μέγεθος της περιοχής της προεπισκόπησης (στο κάτω δεξί μέρος).

| Dir Me Up 3.00 [Données:Ir                                                                                                    | nages/Photos/Voyages/St Nazaire_2015/]                                                                                                    | 6   |
|----------------------------------------------------------------------------------------------------|----------------------------------------------------------------------------------------------------|-----|
| C Volumes                                                                                                    | Données: Images Photos Voyages St Nazaire_2015                                                                                                    | *** |
| ArnigaOS: (DH0:)<br>CLE_BA: (USB:)<br>Création: (DH1:)<br>Données: (DH4:)<br>Costistis: (DH2:)<br>RAM Disk: (RAM:)<br>Temporaire: (DH3:) | Image: St Nazaire_01.jpg St Nazaire_02.jpg St Nazaire_03.jpg St Nazaire_04.jpg St Nazaire_05.jpg St Nazaire_06.jpg         Image: St Nazaire_07.jpg St Nazaire_08.jpg St Nazaire_09.jpg St Nazaire_10.jpg St Nazaire_11.jpg St Nazaire_12.jpg         Image: St Nazaire_07.jpg St Nazaire_08.jpg St Nazaire_09.jpg St Nazaire_10.jpg St Nazaire_11.jpg St Nazaire_12.jpg         Image: St Nazaire_13.jpg St Nazaire_14.jpg St Nazaire_15.jpg St Nazaire_16.jpg St Nazaire_17.jpg St Nazaire_18.jpg         Image: St Nazaire_19.jpg St Nazaire_20.jpg St Nazaire_12.jpg St Nazaire_12.jpg St Nazaire_11.jpg St Nazaire_18.jpg         Image: St Nazaire_19.jpg St Nazaire_20.jpg St Nazaire_21.jpg St Nazaire_22.jpg |     |
| Dir Me Up                                                                                                    | St Nazaire_01.jpg (Image jpg)<br>2560x1536x24<br>Updated the: 14/08/2015 21h13                                                                                                    | I   |
| Boing Attitude © 2013-16                                                                                                    |                                                                                                    |     |

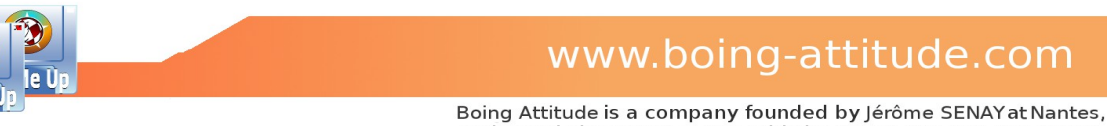

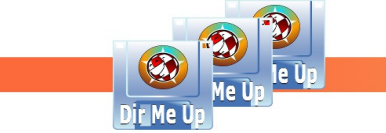

registered since 2008 at RCS with the SIRET: 502 119 886 00013.

3/ Μπορείς επίσης να επιλέξεις μια εικόνα χωρίς το όνομα αρχείου, όπου αυτό σου επιτρέπει να δείς πολλές εικόνες ταυτόχρονα. Αν τοποθετήσεις τον δείκτη του ποντικιού πάνω στην εικόνα, το όνομά της εμφανίζεται στη μπάρα εργαλείων.

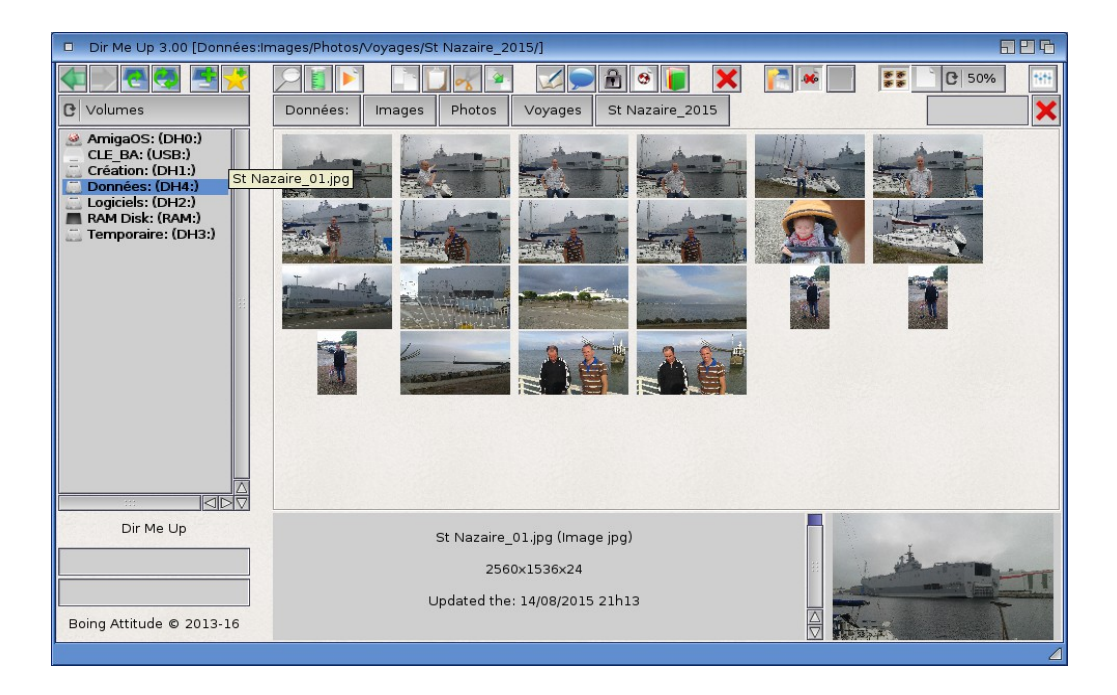

4/ Επίλεξε τις εικόνες που θέλεις να προβάλεις.

#### Σημειώσεις:

- Η προβολή εικονιδίων καταναλώνει μια σημαντική ποσότητα από τη μνήμη γραφικών. Όσο μεγαλύτερες είναι οι εικόνες, τόσο περισσότερη μνήμη γραφικών απαιτείται. Βεβαιώσου ότι επιλέγεις μερικά "ρεαλιστικά" κριτήρια (επίπεδο μεγέθυνσης, αριθμός εικόνων προς προβολή, κτλ) σε σχέση με την κάρτα γραφικών σου. Συστήνεται κάρτα γραφικών με ελάχιστη μνήμη 128 MB. Αν δεν υπάρχει αρκετή μνήμη διαθέσιμη, η Amiga σου θα αρχίσει να επιβραδύνεται και η προβολή εικονιδίων θα παραμορφωθεί (μερική προβολή, κενές γραμμές μεταξύ των γραμμών της εικόνας, κτλ). Σε αυτή την περίπτωση, μείωσε το επίπεδο μεγέθυνσης και/ή γύρισε πάλι στην προβολή λίστας. Μετά την έκδοση 3, το Dir Me Up ανιχνεύει την απουσία μνήμης γραφικών και επιτρέπει την διακοπή της λειτουργίας για να αποτρέψει την κατάρρευση του συστήματος.
- Η προβολή λίστας είναι ενεργοποιημένη από επιλογή. Μπορείς επίσης να την ενεργοποιήσεις/απενεργοποιήσεις από το παράθυρο προτιμήσεων (καρτέλα "Διάφορα", επίλεξε "Προβολή μικρογραφιών").
- Η προβολή μικρογραφίας είναι σε "νήματα" για την αναγνώριση των αρχείων εικόνας, δηλαδή σε αυτά που έχουν την προέκταση .png, .jpg κτλ. Εικόνες χωρίς προέκταση, όπως αυτά που υπάρχουν στο φάκελο "AISS" θα φορτωθούν κατά την πρώτη προβολή, παρατείνωντας ως εκ τούτου την διάρκειά του.
- Παρόλο τη "νηματοποίηση" της προβολής μικρογραφιών, η αλληλεπίδραση με τον χρήστη είναι περισσότερο δύσκολη και αργή κατά την διαδικασία αυτή. Για παράδειγμα, η εκτέλεση ενός διπλού-κλικ είναι πολύ δύσκολη. Προτείνουμε να χρησιμοποιήσεις το πληκτρολόγιο μέχρι να εμφανιστούν όλες οι εικόνες.
- Η δημιουργία μικρογραφιών χρησιμοποιεί την λειτουργία "Σύνθεσης" (Composition) αν είναι εφικτή. Αλλιώς, χρησιμοποιείται η απόδοση λογισμικού (software rendering).

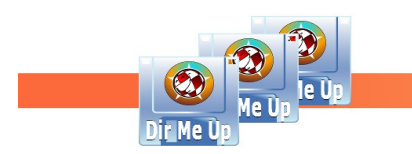

www.boing-attitude.com

Boing Attitude is a company founded by Jérôme SENAY at Nantes, registered since 2008 at RCS with the SIRET: 502 119 886 00013.

## - Εσωτερικός προβολέας:

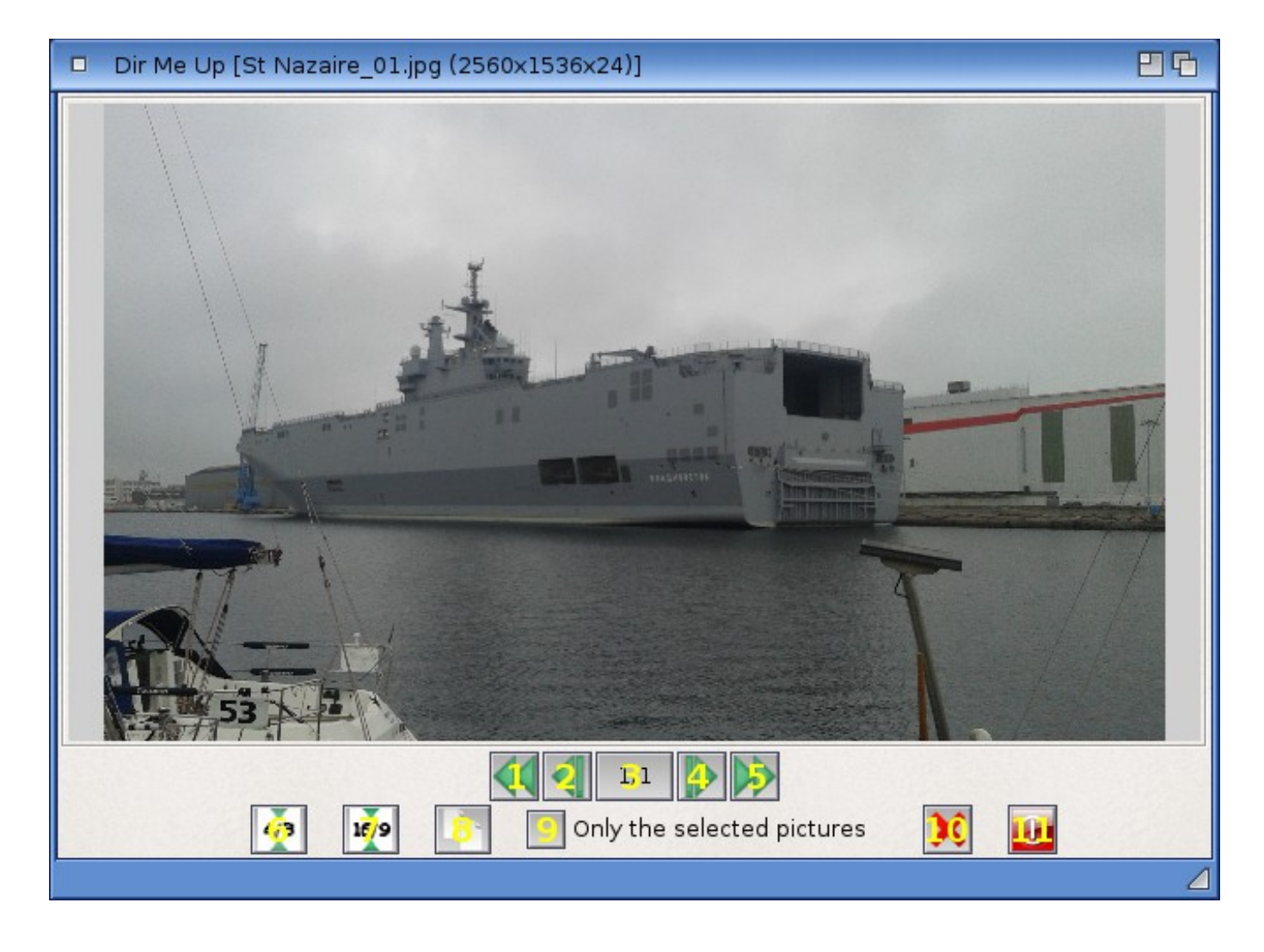

0/ Η επιλεγμένη εικόνα. Κάνε κλικ στην εικόνα για να την ανοίξεις στην εφαρμογή από τρίτους.

1/ Προβολή της πρώτης εικόνας.

2/ Προβολή της προηγούμενης εικόνας.

- 3/ Προβολή της θέσης της εικόνας ακολουθούμενη από τον συνολικό αριθμό των εικόνων προς προβολή.
- 4/ Προβολή της επόμενης εικόνας.
- 5/ Προβολή της τελευταίας εικόνας.
- 6/ Προσαρμογή του μεγέθους της εικόνας στο αρχικό μέγεθος 4/3 (640x480).
- 7/ Προσαρμογή του μεγέθους της εικόνας στο αρχικό μέγεθος 16/9 (640x360).
- 8/ Αντιγραφή της εικόνας στο πρόχειρο.
- 9/ Περιήγηση μόνο ανάμεσα στις επιλεγμένες εικόνες ή ανάμεσα σε όλες που βρίσκονται στο φάκελο.
- 10/ Αφαίρεση της προβαλόμενης εικόνας. Γίνεται ερώτηση επιβεβαίωσης.
- 11/ Έξοδος από τον προβολέα.

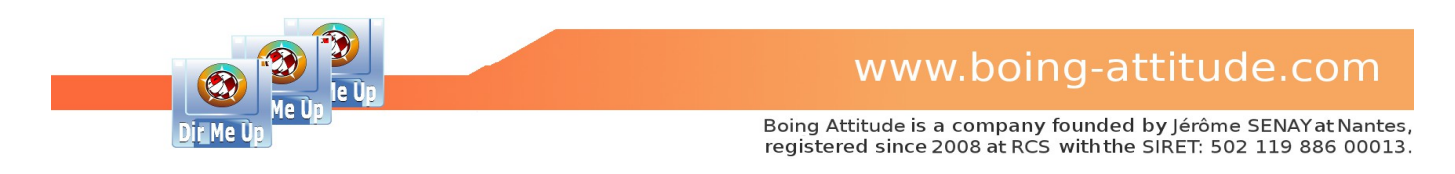

## Προσθήκη/Αφαίρεση στα αγαπημένα

Boing Attitude © 2013-16

FIPA 2 🦉 🐱 🔢 Images C Volumes Données Photos Voyages St Nazaire 2015 AmigaOS: (DH0:)
CLE\_BA: (USB:)
Création: (DH1:)
Données: (DH4:)
Logiciels: (DH2:)
RAM Disk: (RAM:)
Temporaire: (DH3:) Type Extension Comment Name Attributes Size Date St Nazaire\_01.jpg 1 270 028 14/08/2015 21h13 Image jpg St Nazaire\_02.jpg 1 408 165 14/08/2015 21h13 Image jpg St Nazaire\_03.jpg 1 445 735 14/08/2015 21h13 Image jpg Summer holidays 2015 Summer holidays 2015 Summer holidays 2015 --RW-D --RW-D --RW-D St Nazaire\_04.jpg 1 399 619 14/08/2015 21h13 Image jpg Summer holidays 2015 --RW-D St Nazaire\_05.pg 1 399 619 14/08/2015 21h13 image jpg St Nazaire\_05.jpg 1 475 183 14/08/2015 21h14 image jpg St Nazaire\_07.jpg 1 662 036 14/08/2015 21h14 image jpg St Nazaire\_09.jpg 1 662 036 14/08/2015 21h14 image jpg St Nazaire\_09.jpg 1 501 875 14/08/2015 21h14 image jpg St Nazaire\_10.jpg 1 491 799 14/08/2015 21h14 image jpg Summer holidays 2015 --RW-D Summer holidays 2015 --RW-D Summer holidays 2015 --RW-D Summer holidays 2015 --RW-D Summer holidays 2015 --RW-D Summer holidays 2015 --RW-D ys 2015 --RW-D ys 2015 --RW-D 5 Bookmarks rs 2015 --RW-D rs 2015 --RW-D A bookmark has been created. Select "Bookmarks" in the "volumes" chooser. 2015 -RW-D St Nazaire\_17.jpg 1 881 442 14/08/2015 21h27 image jpg St Nazaire\_18.jpg 1 877 444 14/08/2015 21h27 image jpg St Nazaire\_19.jpg 1 897 551 14/08/2015 21h27 image jpg Summer holidays 2015 Summer holidays 2015 St Nazaire 20.jpg 1 268 649 13/08/2015 19h22 Image jpg Summer holidays 2015 -- RW-D St Nazaire 21.ibd 1 431 585 13/08/2015 19h23 Imade ibd Summer holidavs 2015 -- RW-D Dir Me Up

Παράδειγμα: Προσθήκη του φακέλου « St Nazaire 2015 » στα αγαπημένα.

1/ Επίλεξε την τοποθεσία για προσθήκη στα αγαπημένα. Αυτή μπορεί να είναι τόμος, προσάρτηση, ή οποιοσδήποτε φάκελος του υπολογιστή σου.

0 drawer, 22 files, 0 link (31.99+ MB)

2/ Πάτησε το κουμπί "Αγαπημένα" ή πάτησε τα πλήκτρα [Amiga] + [B] για να προσθέσεις την τρέχουσα τοποθεσία στα αγαπημένα.

3/ Ένα μήνυμα επιβεβαιώνει ότι η τοποθεσία προστέθηκε.

| Dir Me (100.00 [Données:Ir | nages/Photos/Voyag | es/St Nazaire_2015/]      |                    |                          | 825   |
|----------------------------|--------------------|---------------------------|--------------------|--------------------------|-------|
|                            |                    |                           |                    | 📑 🐱 🔢 🔚 🛄 e              | · 100 |
| C Bookmarks                | 6 Inées: Ima       | ges Photos Voyage         | s St Nazaire_2015  |                          | ×     |
| C Données:Images/Phot      | Name               | Size Date                 | Type Extension C   | omment Attribute:        | s     |
|                            | 🚬 St Nazaire_01    | .jpg 1 270 028 14/08/2015 | 21h13 Image jpg Su | ummer holidays 2015RW-D  |       |
|                            | St Nazaire_02      | jpg 1 408 165 14/08/2015  | 21h13 Image jpg Su | ummer holidays 2015RW-D  |       |
| 5                          | 🚄 St Nazaire_03    | .jpg 1 445 735 14/08/2015 | 21h13 Image jpg Su | ummer holidays 2015RW-D  |       |
|                            | st Nazaire_04      | .jpg 1 399 619 14/08/2015 | 21h13 Image jpg Su | ummer holidays 2015RW-D  |       |
|                            | Ct Mazaira OF      | ing 1 475 102 14/00/2015  | 21h14 Imoga ing Ci | ummer helideur 2015 DW/D |       |

4/ Επίλεξε "Αγαπημένα" από τον επιλογέα τύπου τόμων.

5/ Η τοποθεσία « St Nazaire 2015 » εμφανίζεται τώρα στη λίστα. Μπορείς να αποθηκεύσεις όσα αγαπημένα θέλεις.

6/ Διέγραψε την τοποθεσία από τα αγαπημένα που έχεις επιλέξει στην λίστα.

×

Me

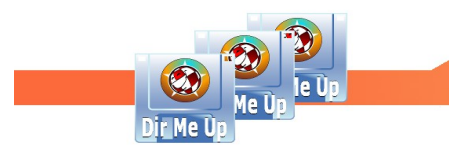

www.boing-attitude.com

Boing Attitude is a company founded by Jérôme SENAY at Nantes, registered since 2008 at RCS with the SIRET: 502 119 886 00013.

## Εφαρμογή ενός σεναρίου/προγράμματος στα επιλεγμένα αντικείμενα

<u>Παράδειγμα :</u> Προσθήκη επιλεγμένων τραγουδιών στην λίστα αναπαραγωγής του AmigaAMP.

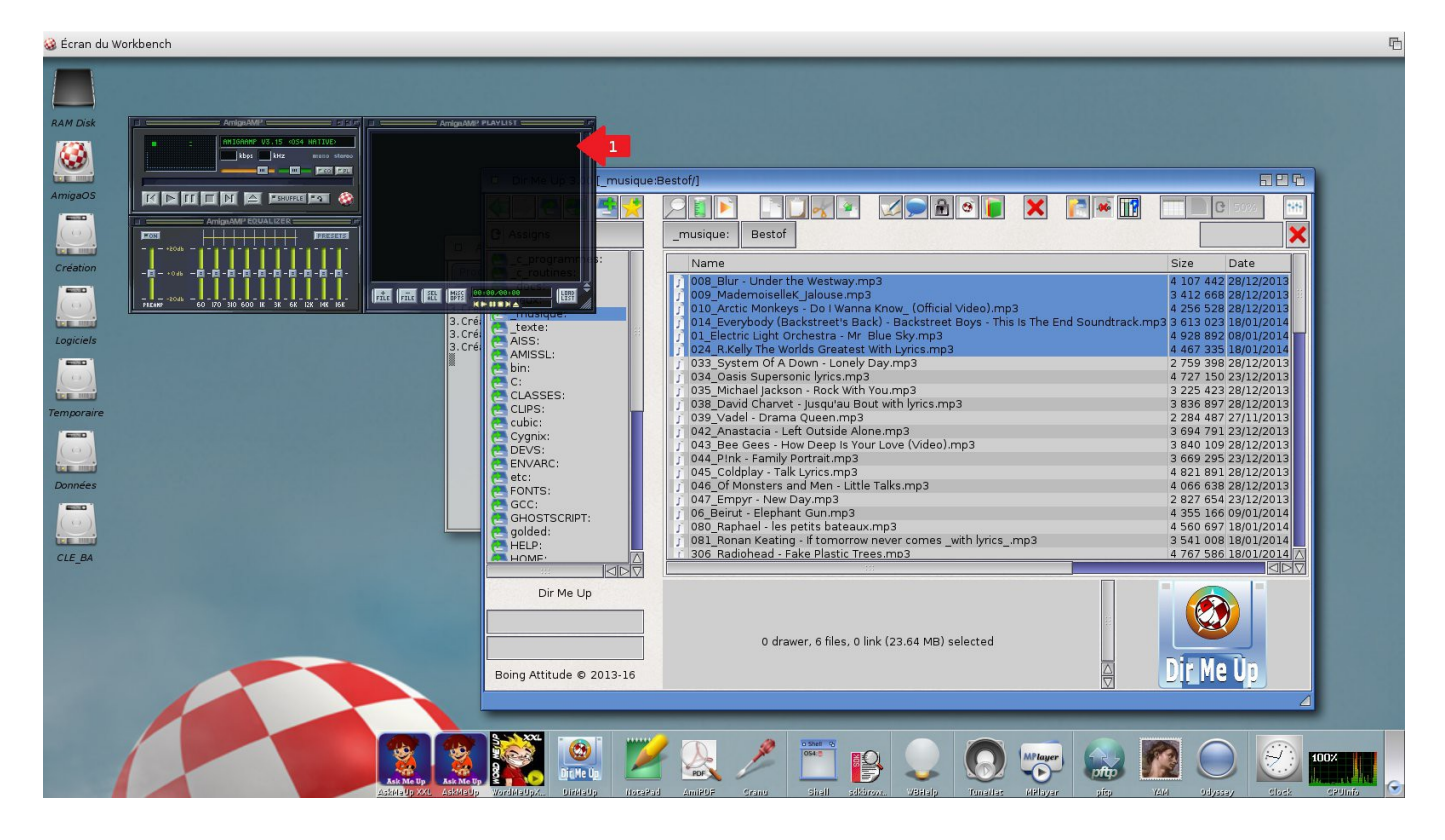

#### 1/ Τρέξε το AmigaAMP.

| Dir Me Up 3.00 [_musique:B                                                                                                    | estof/]                                                                                                    |                                                                                                    | 826                                                                                                    |
|----------------------------------------------------------------------------------------------------|----------------------------------------------------------------------------------------------------|----------------------------------------------------------------------------------------------------|----------------------------------------------------------------------------------------------------|
| C Assigns                                                                                                    | _musique: Bestof                                                                                                    |                                                                                                    | 3 50%                                                                                                    |
| _c_programmes:                                                                                                    | Name                                                                                                    | Size                                                                                                    | Date                                                                                                    |
| c_routines:<br>dccs:<br>jeux:<br>musique:<br>texte:<br>AISS:<br>AISS | 008         Blur - Under the Westway.mp3           009         Mademoisellek Jalouse.mp3           010         Arctit           011         End Soundtrack.n           011         Electri           1         012           1024         Rke           1         033_Systi           1         034_Dasit           1         035_Mich           1         038_Davit           1         039_Vade           042_Anas           043_Bee           044_Eink           044_Eink           047_Emp | 4 107 44<br>3 412 66<br>4 256 52<br>3 613 02<br>4 928 89<br>4 467 33<br>2 759 39<br>4 277 53<br>3 225 42<br>3 836 89<br>2 284 48<br>3 694 79<br>3 669 29<br>4 821 89<br>4 821 89<br>2 827 65 | 2 28/12/2013<br>8 28/12/2013<br>9 28/12/2013<br>9 18/01/2014<br>2 08/01/2014<br>9 28/12/2013<br>0 23/12/2013<br>0 23/12/2013<br>7 28/12/2013<br>7 28/12/2013<br>9 28/12/2013<br>9 28/12/2013<br>1 28/12/2013<br>9 28/12/2013<br>4 23/12/2013 |
| GHOSTSCRIPT:                                                                                                    | 106 Beirut     2ip RAM:package.zip %61"     080 Raph     px BEXX:AmigaAMP_add.reyx %61"                                                                                                    | 4 355 16<br>4 560 69<br>3 541 00                                                                                                    | 6 09/01/2014<br>7 18/01/2014<br>8 18/01/2014                                                                                                    |
|                                                                                                    | i 306 Radie                                                                                                    | 4 767 58                                                                                                    | 6 18/01/2014                                                                                                    |
| Dir Me Up                                                                                                    | 0 drawer, 6 files, 0 link (23.64 MB) selected                                                                                                    | Dir M                                                                                                    |                                                                                                    |

2/ Επίλεξε τα τραγούδια που θέλεις να προσθέσεις στη λίστα αναπαραγωγής του AmigaAMP.

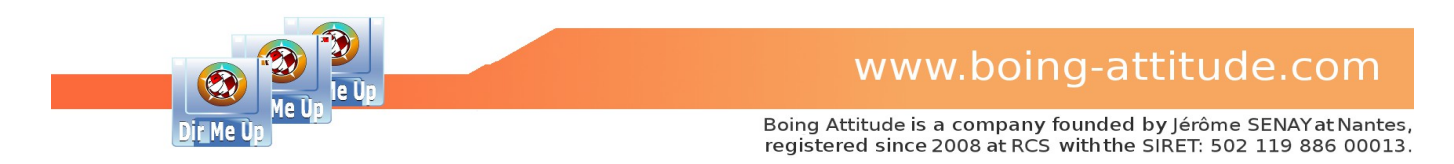

**3/ Κάνε κλικ στο κουμπί** « Εκτέλεση σεναρίου », πάτησε τα πλήκτρα [Amiga]+[Ε] ή επίλεξε το αντικείμενο « Εφαρμογή σεναρίου/προγράμματος » από το μενού.

4/ Εμφανίζεται το παράθυρο « σεναριών ». Κάνε κλικ στο κουμπί [+].

| Select a script or program |           |                                      |                        |   |  |  |
|----------------------------|-----------|--------------------------------------|------------------------|---|--|--|
| Nom                        | Taille    | Date                                 | Commentaire            | 1 |  |  |
| AmigaAMP_ADD.rexx          | 5         | 1/07/2016 16h55                      |                        |   |  |  |
| ExtractArc.rexx            | 336       | 08/10/2014 18h38                     |                        |   |  |  |
| Help                       | 7 165     | 08/10/2014 18h38                     |                        |   |  |  |
| OpenDrawer.rexx            | 298       | 08/10/2014 18h38                     |                        |   |  |  |
| song.mp3<br>WBHelp         | 3 608 691 | 27/05/2014 10h23<br>08/10/2014 18h38 |                        |   |  |  |
| WBHelp.info                | 10 525    | 08/10/2014 18h38                     |                        | l |  |  |
|                            |           |                                      |                        |   |  |  |
|                            | 1         |                                      |                        | Ż |  |  |
| Tiroir REXX:               |           |                                      |                        |   |  |  |
| Eichier AmigaAMP_ADD.rexx  |           |                                      |                        |   |  |  |
| <u>o</u> k 🧹 6             |           | <u>V</u> olumes                      | Parent <u>A</u> nnuler |   |  |  |
|                            |           |                                      | 4                      | 1 |  |  |

5/ Επίλεξε ένα σενάριο (Shell, Arexx ή Python) ή πρόγραμμα που θέλεις να εφαρμόσεις στα επιλεγμένα αντικείμενα. Εδώ το σενάριο Arexx « AmigaAMP\_ADD.rexx ».

6/ Κάνε κλικ στο κουμπί [ΟΚ].

| Apply a script/program. | 26               |
|-------------------------|------------------|
| + / -                   | -                |
| rx REXX:AmigaAMP_ADD.re | ×x "%1" 🥄 7      |
|                         |                  |
|                         |                  |
|                         |                  |
|                         |                  |
|                         |                  |
|                         |                  |
| zip RAM:pack            | age.zip "%1"     |
| rx REXX:AmigaAM         | IP_add.rexx "%1" |
| 8 Run                   | Cancel           |
|                         | 4                |

7/ Η γραμμή εντολής δημιουργείται από το σενάριο ή πρόγραμμα. Σημείωσε ότι η γραμμή %1 δείχνει την θέση της παραμέτρου (εξίσου και το επιλεγμένο αντικείμενο στη λίστα). Σε συμβουλεύουμε να αφήσεις τις παραθέσεις, ώστε να μην υπάρξουν προβλήματα με διαδρομές που διαθέτουν κενό χαρακτήρα.

8/ Κάνε κλικ στο κουμπί [Εκτέλεση].

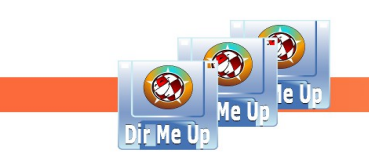

| 🍪 Écran du W      | orkbench                                                                                                    |                                                                                          |                                                                                  |                                                      |                                                                                                    |                                  | <b></b> 日 |
|-------------------|----------------------------------------------------------------------------------------------------|------------------------------------------------------------------------------------------|----------------------------------------------------------------------------------|------------------------------------------------------|----------------------------------------------------------------------------------------------------|----------------------------------|-----------|
| RAM Disk          | Anigader         2 2 22           ** 00:16         6:100.007         6:100.007           12/04:10/000         000.000 | AnignAMP PL<br>008_Blur - Under the<br>009_MademoiselleK_J                               | Avust                                                                            |                                                      |                                                                                                    |                                  |           |
| AmigaOS           |                                                                                                    | 010_Arctic Monkeys<br>014_Everybody (Bat<br>01_Electric Light Oro<br>024_R.Kelly The Wor | Dir Me Up 3.00 [musique<br>Assigns<br>c programmes:                              |                                                      |                                                                                                    |                                  |           |
| Création          |                                                                                                    | A. Créi                                                                                  | C_routines:<br>docs:<br>jeux:<br>musique:<br>texte:<br>AMISSI :                  | Artistes<br>Bestof<br>Boys Bands<br>Compil<br>Medley | 01/03/2015 12h25 Drawer<br>01/03/2015 12h26 Drawer<br>01/03/2015 12h26 Drawer<br>26/08/2015 15h51 Drawer<br>25/08/2015 15h37 Drawer | -RWED<br>-RWED<br>-RWED<br>-RWED |           |
| Temporaire        |                                                                                                    |                                                                                          | CLASSES:<br>CLASSES:<br>CLIPS:<br>Cubic:<br>Cygnix:<br>DEVS:<br>ENVARC:          |                                                      |                                                                                                    |                                  |           |
| Données<br>CLE_BA |                                                                                                    |                                                                                          | etc:<br>FONTS:<br>GCC:<br>GHOSTSCRIPT:<br>golded:<br>HELP:<br>HELP:<br>AMF:<br>A |                                                      |                                                                                                    |                                  |           |
|                   |                                                                                                    |                                                                                          | Dir Me Up<br>Boing Attitude © 2013-16                                            |                                                      | 5 drawers, 0 file, 0 link (0+ by                                                                                                    | rtes)                            | Dir Me Up |
|                   |                                                                                                    | Ask Me Up<br>Ask Me Up<br>Ask Me Up                                                      |                                                                                  | ad AmiPOF Seanu                                      | Sitell scheroor.                                                                                                    | Tomoldes Hildsyar                |           |

9/ Τα επιλεγμένα τραγούδια έχουν προστεθεί στην λίστα αναπαραγωγής του AmigaAMP.

10/ Έχει δημιουργηθεί ένα νέο πλήκτρο « συντόμευσης ». Ο χρήστης μπορεί να κάνει κλικ απ' ευθείας (ή να πατήσει τα πλήκτρα [Amiga]+[1]) για να εφαρμόσει το σενάριο ξανά σε άλλα αντικείμενα. Η σχετίζοντα υπόμνηση προβάλει την γραμμή εντολής. Ο μέγιστος αριθμός αυτών των πλήκτρων « συντομεύσεων » είναι 5.

| Apply a script/program  | 26               |
|-------------------------|------------------|
|                         |                  |
| rx REXX:AmigaAMP_ADD.re | exx "%1"         |
|                         |                  |
|                         |                  |
| zip RAM:pack            | age.zip "%1"     |
| rx REXX:AmigaAN         | 1P_add.rexx "%1" |
| Run                     | Cancel           |
|                         | 4                |

11/ Ξανά στο παράθυρο « Σενάρια » και κάνε κλικ στο κουμπί « Επεξεργασία ».

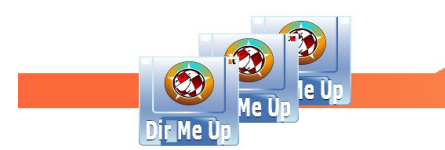

| Edit a script/program                         | <b>2 6</b> |  |  |
|-----------------------------------------------|------------|--|--|
| Command line rx REXX:AmigaAMP_ADD.rexx        | "%1"       |  |  |
| ✓ Shortcut button                             |            |  |  |
| Image images/bouton_executer.png              | 12         |  |  |
| Selected image images/bouton_executer_sel.png |            |  |  |
| ОК                                            | Cancel     |  |  |
|                                               | 4          |  |  |

12/ Εισήγαγε ή επίλεξε μέσω του παραθύρου αρχείων τα νέα ονόματα για τις εικόνες (« Εικόνα » και « Επιλεγμένη εικόνα »), και κάνε κλικ στο κουμπί [OK].

**Σημείωση :** αν αναιρέσεις την επιλογή "Πλήκτρο συντόμευσης", το πλήκτρο δεν θα εμφανίζεται πλέον στο κεντρικό παράθυρο.

| Dir Me Up 3.00 [_musique:Bestof/]                                                                                                    |                                                                                                    |                                                                                                    |                                                                                                    |  |  |  |  |
|----------------------------------------------------------------------------------------------------|----------------------------------------------------------------------------------------------------|----------------------------------------------------------------------------------------------------|----------------------------------------------------------------------------------------------------|--|--|--|--|
|                                                                                                    | <u></u> <u></u> <u></u> <u></u> <u></u>                                                                                                    | 🔢 🔲 🖸 50%                                                                                                    | t <del>iti</del>                                                                                                    |  |  |  |  |
| C Assigns                                                                                                    | _musique: Bestof                                                                                                    |                                                                                                    | ×                                                                                                    |  |  |  |  |
| c_programmes:                                                                                                    | Name                                                                                                    | Size Date                                                                                                    |                                                                                                    |  |  |  |  |
| c_programmes:    docs:    docs: | Name  Name  OB Blur - Under the Westway:mp3  OB Blur - Under the Westway:mp3 / 3.92 MB  Music/Sound (mp3) | Size Date 4 107 442 28/12/2013 3 412 668 28/12/2013 4 256 528 28/12/2013 3 613 023 18/01/2014 4 928 892 08/01/2014 4 467 335 18/01/2014 4 467 335 18/01/2014 3 759 398 28/12/2013 3 848 728/12/2013 3 848 728/12/2013 3 840 791 23/12/2013 3 840 791 23/12/2013 3 840 791 23/12/2013 3 669 255 23/12/2013 3 669 255 23/12/2013 3 4 821 891 28/12/2013 3 4 826 669 78 (8/1)/2014 4 566 667 18/01/2014 4 767 566 18/01/2014 | 19h24<br>18h5s<br>16h24<br>14h53<br>10h15<br>14h55<br>18h55<br>18h24<br>11h17<br>17h38<br>18h57<br>18h53<br>18h57<br>19h03<br>17h12<br>10h37<br>15h35<br>15h35<br>15h45<br>15h45<br>↓ |  |  |  |  |
|                                                                                                    | Read,Write,Delete,Execute                                                                                                    | Ô                                                                                                    |                                                                                                    |  |  |  |  |
| Boing Attitude © 2013-16                                                                                                    |                                                                                                    | U                                                                                                    |                                                                                                    |  |  |  |  |
|                                                                                                    |                                                                                                    |                                                                                                    | 4                                                                                                    |  |  |  |  |

13/ Το πλήκτρο « συντόμευση » έχει πλέον μια καινούργια εικόνα!